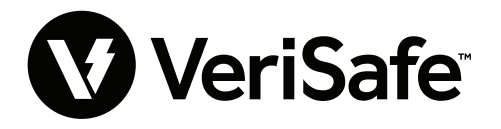

Module rйseau VeriSafe Objet : Guide de l'utilisateur N° de document : B21176 Date : 19 juin 2023 Rйvision : 3 [Français] N° de modиle : VS2-NET

# Table des matières

| 4 | pplication Web                   | 2 |
|---|----------------------------------|---|
|   | Fonctionnalités                  | 2 |
|   | Première connexion               | 2 |
|   | Disposition de l'application Web | 2 |
|   | Page État du VAT                 | 2 |
|   | Page Journaux de données         | 7 |
|   | Page Paramètres                  | 8 |
|   | Page Documentation1              | 3 |
|   | Page Support                     | 3 |

| Modèles de données14                   |
|----------------------------------------|
| Modèle de données EtherNet/IP™         |
| Modèle de données Modbus TCP           |
| Intégration de Rockwell Automation     |
| Éléments AOP de diagnostic automatique |
| <b>Sécurité</b>                        |
| <b>Dépannage</b>                       |
| Garantie                               |
| Garantie limitée de Panduit            |

Le module réseau est un accessoire en option qui active les capacités réseau du testeur d'absence de tension VeriSafe 2.0 (VAT). Le module réseau intègre une application Web fournie par un serveur Web embarqué. L'application Web surveille les données du VAT et fournit des fonctionnalités d'intégration, de configuration et de mise à jour du firmware. Le module réseau prend en charge les données du VAT via les protocoles EtherNet/IP et Modbus TCP. Les sorties discrètes de présence de tension peuvent être utilisées comme une indication de présence de tension avec ou sans connexion réseau. Le module réseau offre la possibilité d'enregistrer divers jeux de données au moyen de déclencheurs intégrés (pour plus d'informations, voir la **page Journaux de données**).

Avant d'essayer d'installer physiquement le module réseau dans des emplacements dangereux ou ordinaires, se reporter au document n° B21148 (Manuel des exigences d'installation du module réseau VeriSafe) portant sur les exigences d'installation physique, notamment concernant la connectivité, les valeurs nominales et les spécifications environnementales du module réseau.

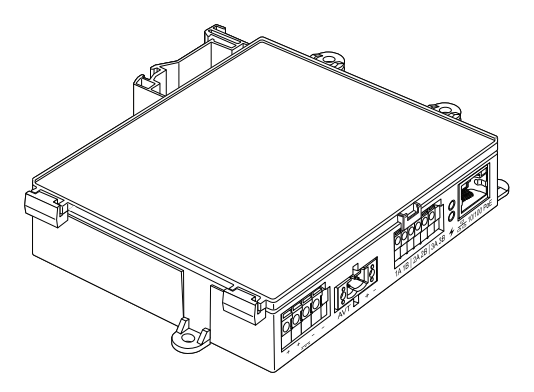

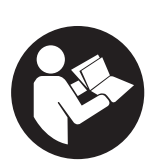

# AFIN DE RÉDUIRE LE RISQUE DE BLESSURES, IL EST INDISPENSABLE QUE L'UTILISATEUR LISE LE MANUEL D'INSTRUCTIONS

REMARQUE : dans un objectif de qualité optimale, les produits Panduit<sup>™</sup> sont constamment améliorés et mis à jour. En conséquence, les images présentées dans ce manuel peuvent être légèrement différentes du produit acheté.
 REMARQUE : des mises à jour de ce manuel d'instructions peuvent être disponibles. Pour obtenir la dernière version de ce manuel, consulter le site www.panduit.com.

# Adresses e-mail du support technique

Support technique en Amérique du Nord : techsupport@panduit.com

Support technique dans l'UE : techsupportemea@panduit.com

Support technique en Amérique latine : techsupportlatam@panduit.com

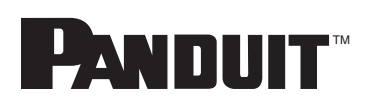

Pour obtenir une copie des garanties des produits Panduit, visitez www.panduit.com/warranty

Pour plus d'informations rendez-vous sur www.panduit.com/verisafe

Support technique en Asie-Pacifique : techsupportap@panduit.com

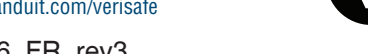

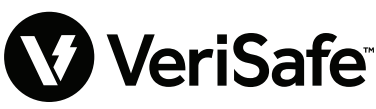

1006822, B21176\_FR\_rev3

# **Application Web**

# **FONCTIONNALITÉS**

L'application Web du module réseau peut être utilisée pour configurer et surveiller le VAT. Accéder à l'application Web en saisissant l'adresse IP du module réseau dans un navigateur pris en charge.

# **PREMIÈRE CONNEXION**

- 1. Saisir l'adresse IP du module réseau (par défaut : 192.168.2.10) dans un navigateur pris en charge utilisant HTTPS et non HTTP.
  - Navigateurs pris en charge : Chrome, Edge, Firefox
- 2. Si le navigateur affiche le message « IP n'autorise pas la connexion », vérifiez que vous utilisez le protocole « https:// », et non « http:// ».

#### FIGURE 1. EXEMPLE DE CONNEXION REFUSÉE

| Ce site est inaccessible                                                                   |         |
|--------------------------------------------------------------------------------------------|---------|
| 192.168.2.10 n'autorise pas la connexion.                                                  |         |
| Voici quelques conseils :<br>• Vérifier la connexion<br>• Vérifier le proxy et le pare-feu |         |
| ERR_CONNECTION_REFUSED                                                                     |         |
| Actualiser                                                                                 | Détails |

3. Par défaut, l'interface Web utilise un certificat auto-signé. Les navigateurs afficheront une erreur de sécurité jusqu'à ce qu'une clé ou un certificat signé par une autorité de certification (CA) soit installé. Dans le navigateur Chrome, cliquez sur « Paramètres avancés ».

#### FIGURE 2. AVERTISSEMENT RELATIF AU CERTIFICAT

|                                                                                                    | Ê.                                                                                                    |
|----------------------------------------------------------------------------------------------------|----------------------------------------------------------------------------------------------------|
|                                                                                                    |                                                                                                    |
| <b>A</b>                                                                                                    |                                                                                                    |
| Votre connexion n'est pas privée                                                                                                    |                                                                                                    |
| Des individus malveillants tentent peut-être de subtiliser vos informations personnelles sur<br>le site <b>192.168.2.10</b> (mots de passe, messages ou numéros de carte de crédit, par<br>exemple), <u>En savoir plus</u> |                                                                                                    |
| NET-ERR, CERT, AUTHORITY, INVALID                                                                                                    |                                                                                                    |
| Q Pour bénéficier du niveau de sécurité le plus élevé de Chrome, <u>activez la protection renforcée</u>                                                                                                    |                                                                                                    |
| Paramètres avancés                                                                                                    |                                                                                                    |
|                                                                                                    | Potre connexion n'est pas privée         Des individus malveillants tentent pout-être de subtilier vos informations personnelles sur les 192.1632.10 (nots de passe, messages ou numéros de carte de crédit, par exemple). En saoir adus         Net:ERICERT_AUTHORTY_INNADE         Net beneficier du niveau de securité le plus élevé de Chrome, <u>actives la</u> conocition renforcée         Resmêtres anarcés |

**4.** Cliquez sur « Continuer vers le site 192.168.2.10 (dangereux) » et vous serez redirigé vers la page de l'application Web du module réseau VeriSafe.

#### FIGURE 3. LIEN D'ACCÈS À L'APPLICATION WEB

| otre connexi                                                                             | on n'est pas pri                                          | vée                                         |                                                  |
|------------------------------------------------------------------------------------------|-----------------------------------------------------------|---------------------------------------------|--------------------------------------------------|
| es individus malveilla<br>e site <b>192.168.2.10</b> (n<br>xemple). <u>En savoir plu</u> | nts tentent peut-être de<br>nots de passe, messages<br>IS | e subtiliser vos info<br>s ou numéros de ca | rmations personnelles sur<br>arte de crédit, par |
| ET::ERR_CERT_AUTHORITY                                                                   | INVALID                                                   |                                             |                                                  |
| Pour bénéficier<br>protection rent                                                       | du niveau de sécurité le<br>orcée                         | e plus élevé de Chi                         | rome, <u>activez la</u>                          |
|                                                                                          |                                                           |                                             |                                                  |
| Masquer les paramètre                                                                    | s avancés                                                 |                                             | Revenir en lieu sûr                              |
| international de la conference                                                           | 1                                                         | Mar de desertes                             | 102 460 2 40                                     |
| ertificat de sécurité n'                                                                 | est pas considéré comm                                    | ne fiable par le syst                       | ème d'exploitation de                            |
| otre ordinateur. Cela                                                                    | peut être dû à une mau                                    | vaise configuration                         | ou bien à l'interception                         |
| otre ordinateur. Cela<br>le votre connexion pa                                           | peut être dû à une mau<br>r un pirate informatique        | vaise configuration                         | ou bien à l'interceptio                          |
|                                                                                          |                                                           |                                             |                                                  |

- 5. Lors de la première connexion, l'utilisateur doit modifier le mot de passe administrateur Connexion à l'application Web (paramètre d'usine par défaut)
  - Nom d'utilisateur : admin Mot de passe : admin

#### FIGURE 4. CHANGER LE MOT DE PASSE

|                                                                                                    | PANDUIT<br>VeriS<br>Network Mo                                                                                                    | afe <sup>:</sup><br>dule |
|----------------------------------------------------------------------------------------------------|----------------------------------------------------------------------------------------------------|--------------------------|
|                                                                                                    | Login                                                                                                    |                          |
|                                                                                                    | username<br>admin                                                                                                    |                          |
|                                                                                                    | password<br>•••••                                                                                                    |                          |
|                                                                                                    | Login                                                                                                    |                          |
| Change Pas                                                                                                    | ssword                                                                                                    |                          |
| current pass<br>new password<br>Password Rec<br>At leas<br>At leas<br>At leas<br>At leas<br>Confirm new<br>Passwords do r | word<br>rd<br>purements<br>en 8 and 40 characters.<br>t 1 Special Character (1@#\$)<br>t one number.<br>t one capital letter.<br>t one lower case letter.<br>password<br>ot match. | %^&*).                   |
|                                                                                                    |                                                                                                    | Update Password          |

6. Avant d'utiliser le module réseau avec une unité VAT, assurez-vous que la dernière version du micrologiciel est installée en sélectionnant l'image ci-dessous. Vous serez redirigé vers la page software/firmware des produits Panduit où vous trouverez la dernière version du micrologiciel pour le module réseau.

Afficher le dernier micrologiciel du module réseau

# **DISPOSITION DE L'APPLICATION WEB**

L'application Web comprend un menu latéral gauche et une zone de contenu chargée de cartes de contenu. FIGURE 5. TABLEAU DE BORD DE L'APPLICATION WEB

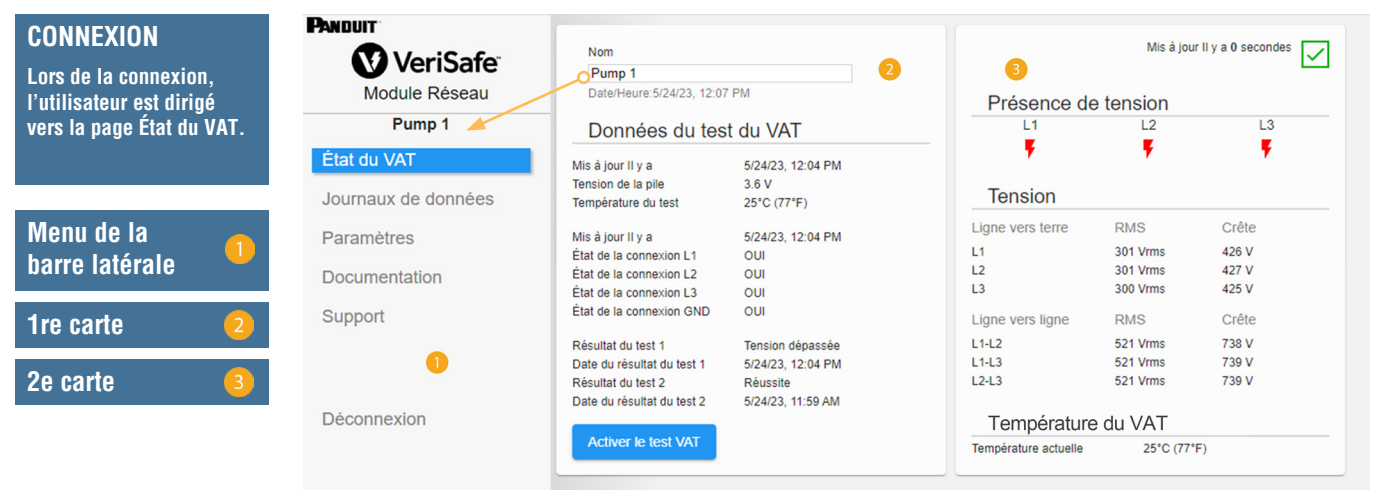

# PAGE ÉTAT DU VAT

Une fois l'utilisateur connecté, il est redirigé vers la page État du VAT. Cette page se compose de deux cartes de données comportant des vues qui seront déterminées par le type de VAT utilisé et les paramètres de l'utilisateur.

FIGURE 6. PAGE ÉTAT DU VAT - VAT TRIPHASÉ (VS2-AVT-3P)

|                         | Nom                                       |                      |                      | Mis à jou | ır II y a O secondes |
|-------------------------|-------------------------------------------|----------------------|----------------------|-----------|----------------------|
| 🔰 VeriSafe <sup>®</sup> | Pump 1                                    |                      |                      |           | · ·                  |
| Module Réseau           | Date/Heure:5/24/23, 12:0                  | 7 PM                 | Présence d           |           |                      |
| Pump 1                  | Données du tes                            | st du VAT            | L1                   | L2        | L3                   |
| État du VAT             | Mis à jour II y a                         | 5/24/23, 12:04 PM    | - F                  | •         | <b>•</b>             |
| ournaux de données      | Tension de la pile<br>Température du test | 3.6 V<br>25°C (77°F) | Tension              |           |                      |
| aramètres               | Mis à jour II y a                         | 5/24/23 12:04 PM     | Ligne vers terre     | RMS       | Crête                |
| arametres               | État de la connexion L1                   | OUI                  | L1                   | 301 Vrms  | 426 V                |
|                         | État de la connexion L2                   | OUI                  | L2                   | 301 Vrms  | 427 V                |
| ocumentation            | État de la connexion L3                   | OUI                  | L3                   | 300 Vrms  | 425 V                |
| upport                  | État de la connexion GND                  | OUI                  | Ligne vers ligne     | RMS       | Crête                |
|                         | Résultat du test 1                        | Tension dépassée     | L1-L2                | 521 Vrms  | 738 V                |
|                         | Date du résultat du test 1                | 5/24/23, 12:04 PM    | L1-L3                | 521 Vrms  | 739 V                |
|                         | Résultat du test 2                        | Réussite             | L2-L3                | 521 Vrms  | 739 V                |
|                         | Date du résultat du test 2                | 5/24/23, 11:59 AM    |                      |           |                      |
| éconnexion              |                                           |                      | Températu            | re du VAT |                      |
|                         | Activer le test VAT                       |                      | Température actuelle | 25°C (77  | °F)                  |

# PREMIÈRE CARTE DE LA PAGE ÉTAT DU VAT

Les données présentées dans cette carte sont mises à jour comme décrit dans le tableau 1. La date et l'heure de la dernière mise à jour des données sont affichées. Certaines données ne s'afficheront qu'à l'issue d'un test d'absence de tension.

| FIGURE 7. PA | GE ÉTAT DU VAT | - VUES DE LA | PREMIÈRE CARTE |
|--------------|----------------|--------------|----------------|
|              |                |              |                |

|                   |                     | 1 Nom                      |                   |
|-------------------|---------------------|----------------------------|-------------------|
|                   |                     | Pump 1                     |                   |
| re:5/24/23, 12:09 | ) PM 2              | Date/Heure:5/24/23, 12:1   | 6 PM 2            |
| ées du tes        | t du VAT            | DC V 6                     |                   |
| y a               | 5/24/23, 12:04 PM   | Données du te              | st du VAT         |
| la pile           | 3.6 V 3             | Mis à iour II v a          | 5/24/23. 12:13 PM |
| e du test         | 25°C (77°F)         | Tension de la pile         | 3.6 V             |
|                   |                     | Température du test        | 25°C (77°F)       |
| y a               | 5/24/23, 12:04 PM   |                            |                   |
| onnexion L1       | OUI 🗛               | Mis à jour II y a          | 5/24/23, 12:13 PM |
| connexion L2      | OUI                 | État de la connexion +     | OUI               |
| onnexion L3       | OUI                 | État de la connexion -     | oui 🧉             |
| onnexion GND      | OUI                 | État de la connexion GND   | OUI               |
| test 1            | Tension dépassée    | Résultat du test 1         | Tension dépassée  |
| sultat du test 1  | 5/24/23, 12:04 PM 5 | Date du résultat du test 1 | 5/24/23, 12:13 PM |
| u test 2          | Réussite            | Résultat du test 2         | Réussite 5        |
|                   | 5/24/22 11:50 AM    | Date du résultat du test 2 | 5/24/23 12:09 PM  |

Vue pour triphasé

#### Vue pour CC/monophasé

#### TABLEAU 1.

| 1. | Nom                                                                        | Nom du VAT défini par l'utilisateur (vide par défaut). Utilisé pour identifier<br>les fichiers journaux de données. Affiché dans le menu de barre latérale.<br>Les modifications sont automatiquement enregistrées.    |
|----|----------------------------------------------------------------------------|----------------------------------------------------------------------------------------------------|
| 2. | Date/Heure                                                                 | Date/heure actuelle du module réseau. Actualisée toutes les 2 secondes.                                                                                                    |
| 3. | Tension de la pile et<br>température du test                               | <ul> <li>Dernière valeur mesurée de la tension de la pile et de la température interne<br/>du VAT.</li> <li>Actualisée lorsque l'utilisateur appuie sur le bouton de test et pendant<br/>le cycle de réveil</li> </ul> |
|    |                                                                            | <ul> <li>Il est recommandé de remplacer la pile du VAT lorsque la tension est<br/>inférieure à 2,9 V.</li> </ul>                                                                                                    |
| 4. | État de la connexion                                                       | État de la connectivité entre chaque paire de fils de détection à l'issue du dernier test terminé effectué en l'absence de tension.                                                                                    |
| 5. | Résultat du test 1                                                         | Résultat du test le plus récent du VAT                                                                                                    |
|    | Date du résultat du test 1                                                 | Date/heure du résultat du test 1 du VAT                                                                                                    |
|    | Résultat du test 2                                                         | Résultat du test avant le résultat du test 1                                                                                                    |
|    | Date du résultat du test 2                                                 | Date/heure du résultat du test 2 du VAT                                                                                                    |
| 6. | Sélection AC/DC (CA/CC)<br>*(appareils monophasés<br>VS-AVT-1P uniquement) | Sélectionne le système d'alimentation approprié. La vue de la carte est actualisée. Les modifications sont automatiquement enregistrées.                                                                               |
| 7. | Bouton Activer<br>le test VAT                                              | Démarre le test d'absence de tension                                                                                                    |

# DEUXIÈME CARTE DE LA PAGE ÉTAT DU VAT

Les données de cette carte sont actualisées toutes les 2 secondes. Pour les systèmes monophasés, la vue affichée est déterminée par la sélection sur la carte 1 (tableau 1, élément 6, Sélection AC/DC).

FIGURE 8. VUES DE LA DEUXIÈME CARTE DE LA PAGE ÉTAT DU VAT

| Mis a jour II y a 0 secon                    | ndes 🗸                                                                                 | Misa                                                          | i jour II y a O secondes 🗸                                                                                                    | Mis à jour II y a 0 secondes                                                                                                    |  |  |  |  |
|----------------------------------------------|----------------------------------------------------------------------------------------|---------------------------------------------------------------|----------------------------------------------------------------------------------------------------|----------------------------------------------------------------------------------------------------|--|--|--|--|
| Présence de tension 2                        |                                                                                        | Présence de tension                                           |                                                                                                    | Présence de tension                                                                                                    |  |  |  |  |
|                                              | 3                                                                                      | L1<br>F                                                       | N/L2                                                                                                    | •<br>• •                                                                                                    |  |  |  |  |
| Tension 3                                    |                                                                                        | Tension                                                       |                                                                                                    | Tension                                                                                                    |  |  |  |  |
| Ligne vers terre RMS Crête                   |                                                                                        | igne vers terre RMS                                           | Crête                                                                                                    | Ligne vers terre                                                                                                    |  |  |  |  |
| L1 301 Vrms 426 V<br>L2 301 Vrms 427 V       | L                                                                                      | 1 480 Vrms                                                    | 678 V                                                                                                    | + 480 V<br>- 0 V                                                                                                    |  |  |  |  |
| L3 300 Vrms 425 V                            | L                                                                                      | .igne vers ligne                                              |                                                                                                    | Ligne vers ligne                                                                                                    |  |  |  |  |
| L1-L2 521 Vrms 738 V                         | L                                                                                      | 1-N/L2 480 Vrms                                               | 678 V                                                                                                    | + to - 480 V                                                                                                    |  |  |  |  |
| L1-L3 521 Vrms 739 V<br>L2-L3 521 Vrms 739 V |                                                                                        | Température du VAT                                            |                                                                                                    | Température du VAT                                                                                                    |  |  |  |  |
| Température du VAT 4                         | Т                                                                                      | empérature actuelle 25°C                                      | (77°F)                                                                                                    | Température actuelle 25°C (77°F)                                                                                                    |  |  |  |  |
| Température actuelle 25°C (77°F)             |                                                                                        |                                                               |                                                                                                    |                                                                                                    |  |  |  |  |
| Vue pour triphasé                            |                                                                                        | Vue pour mo                                                   | nophasé                                                                                                    | Vue pour CC                                                                                                    |  |  |  |  |
| TABLEAU                                      | J 2.                                                                                   |                                                               |                                                                                                    |                                                                                                    |  |  |  |  |
| 1. État de la connexion                      | Indique l'état d                                                                       | de la connexion en                                            | re le module                                                                                                    | ✓ OK                                                                                                    |  |  |  |  |
|                                              | d'isolement et                                                                         | le module réseau.                                             |                                                                                                    |                                                                                                    |  |  |  |  |
| 2. Présence de tension                       | Reflète l'é                                                                            | tat des vovants de                                            | orésence de tensio                                                                                                    | on (LED rouges) sur le module indicateur.                                                                                                    |  |  |  |  |
| Ę.                                           |                                                                                        |                                                               | nréconce de terres                                                                                                    |                                                                                                    |  |  |  |  |
| ,                                            | Kellete i e                                                                            |                                                               | e presence de tens                                                                                                    | sion sur le module reseau.                                                                                                    |  |  |  |  |
|                                              |                                                                                        |                                                               |                                                                                                    |                                                                                                    |  |  |  |  |
| <b>3</b> . Mesures de tension                | - Tanaian da                                                                           | <u>^</u>                                                      |                                                                                                    |                                                                                                    |  |  |  |  |
|                                              | I LEUSION OF                                                                           | crete mesuree                                                 |                                                                                                    | * Drésision                                                                                                    |  |  |  |  |
|                                              | entre la ligr                                                                          | crete mesuree<br>ne et la terre                               | Plage CA                                                                                                    | *Précision                                                                                                    |  |  |  |  |
|                                              | entre la ligr                                                                          | crete mesuree<br>ne et la terre<br>fficace et ligne à         | Plage CA<br>0-33 Vca                                                                                                    | *Précision<br>±7V                                                                                                    |  |  |  |  |
|                                              | <ul> <li>Tension de<br/>entre la ligr</li> <li>Tensions ef<br/>ligne calcul</li> </ul> | crete mesuree<br>ne et la terre<br>fficace et ligne à<br>lées | Plage CA<br>0-33 Vca<br>34-99 Vca                                                                                                    | *Précision<br>± 7 V<br>± 5 V                                                                                                    |  |  |  |  |
|                                              | <ul> <li>Tension de<br/>entre la ligr</li> <li>Tensions ef<br/>ligne calcul</li> </ul> | crete mesuree<br>ne et la terre<br>fficace et ligne à<br>lées | Plage CA<br>0-33 Vca<br>34-99 Vca<br>100-300 Vc                                                                                                    | $ \begin{array}{c}                                     $                                                                                                    |  |  |  |  |
|                                              | <ul> <li>Tension de<br/>entre la ligr</li> <li>Tensions ef<br/>ligne calcul</li> </ul> | crete mesuree<br>ne et la terre<br>fficace et ligne à<br>lées | Plage CA<br>0-33 Vca<br>34-99 Vca<br>100-300 Vc<br>301-1000 Vc                                                                                                    | *Précision $\pm 7 V$ $\pm 5 V$ $a \pm 2 \%$ $ca \pm 1,5 \%$                                                                                                    |  |  |  |  |
|                                              | <ul> <li>Tension de<br/>entre la ligr</li> <li>Tensions ef<br/>ligne calcul</li> </ul> | crete mesuree<br>ne et la terre<br>fficace et ligne à<br>lées | Plage CA<br>0-33 Vca<br>34-99 Vca<br>100-300 Vc<br>301-1000 Vc                                                                                                    | *Précision $\pm$ 7 V $\pm$ 5 V $a$ $\pm$ 2 % $ca$ $\pm$ 1,5 %                                                                                                    |  |  |  |  |
|                                              | <ul> <li>Tension de<br/>entre la ligr</li> <li>Tensions ef<br/>ligne calcul</li> </ul> | crete mesuree<br>ne et la terre<br>fficace et ligne à<br>lées | Plage CA           0-33 Vca           34-99 Vca           100-300 Vc           301-1000 Vc           Plage CC           0-100 Vcc                                                                                                    | $ \begin{array}{c c}                                    $                                                                                                    |  |  |  |  |
|                                              | <ul> <li>Tension de<br/>entre la ligr</li> <li>Tensions ef<br/>ligne calcul</li> </ul> | crete mesuree<br>ne et la terre<br>fficace et ligne à<br>lées | Plage CA           0-33 Vca           34-99 Vca           100-300 Vc           301-1000 Vc           Plage CC           0-100 Vcc           101-300 Vc                                                                                                    | *Précision $\pm$ 7 V $\pm$ 5 V $a$ $\pm$ 2 % $ca$ $\pm$ 1,5 %*Précision $\pm$ 5 V $ca$                                                                                                    |  |  |  |  |
|                                              | <ul> <li>Tension de<br/>entre la ligr</li> <li>Tensions ef<br/>ligne calcul</li> </ul> | crete mesuree<br>ne et la terre<br>fficace et ligne à<br>lées | Plage CA           0-33 Vca           34-99 Vca           100-300 Vc           301-1000 Vc           Plage CC           0-100 Vcc           101-300 Vc           301-700 Vc                                                                                                    | *Précision $\pm$ 7 V $\pm$ 7 V $\pm$ 5 V $a$ $\pm$ 2 % $ca$ $\pm$ 1,5 %*Précision $\pm$ 5 V $cc$ $\pm$ 4 % $cc$ $\pm$ 2 %                                                                                                    |  |  |  |  |
|                                              | <ul> <li>Tension de<br/>entre la ligr</li> <li>Tensions ef<br/>ligne calcul</li> </ul> | crete mesuree<br>ne et la terre<br>fficace et ligne à<br>lées | Plage CA           0-33 Vca           34-99 Vca           100-300 Vc           301-1000 Vc           0-100 Vcc           101-300 Vc           301-700 Vc           301-700 Vc                                                                                                    | * Précision $\pm 7 V$ $\pm 5 V$ $a \pm 2 \%$ $ca \pm 1,5 \%$ * Précision $\pm 5 V$ $cc \pm 4 \%$ $cc \pm 2 \%$ $cc \pm 2 \%$ $cc \pm 1,5 \%$                                                                                                    |  |  |  |  |
|                                              | <ul> <li>Tension de<br/>entre la ligr</li> <li>Tensions ef<br/>ligne calcul</li> </ul> | crete mesuree<br>ne et la terre<br>fficace et ligne à<br>lées | Plage CA           0-33 Vca           34-99 Vca           100-300 Vc           301-1000 Vc           0-100 Vcc           101-300 Vc           301-700 Vc           701-1000 Vc                                                                                                    | * Précision $\pm$ 7 V $\pm$ 5 V         :a $\pm$ 2 %         ca $\pm$ 1,5 %         * Précision         * 2 V         :c $\pm$ 5 V         :c $\pm$ 4 %         :c $\pm$ 2 %         :c $\pm$ 1,5 %                                                                                                    |  |  |  |  |
|                                              | <ul> <li>Tension de<br/>entre la ligr</li> <li>Tensions ef<br/>ligne calcul</li> </ul> | crete mesuree<br>ne et la terre<br>fficace et ligne à<br>lées | Plage CA           0-33 Vca           34-99 Vca           100-300 Vc           301-1000 Vc           0-100 Vcc           101-300 Vc           301-700 Vc           301-700 Vc           701-1000 Vc           Pour obtenir des optimale, veillez a approprié dans l'                                                                     | *Précision $\pm$ 7 V $\pm$ 7 V $\pm$ 7 V $\pm$ 7 V $\pm$ 5 V $a$ $\pm$ 2 % $ca$ $\pm$ 1,5 %*Précision $\pm$ 5 V $cc$ $\pm$ 4 % $cc$ $\pm$ 2 % $cc$ $\pm$ 1,5 %mesures de tension d'une précisionà sélectionner le système d'alimentationapplication Web.                                                                                                    |  |  |  |  |
|                                              | <ul> <li>Tension de<br/>entre la ligr</li> <li>Tensions ef<br/>ligne calcul</li> </ul> | crete mesuree<br>ne et la terre<br>fficace et ligne à<br>lées | Plage CA<br>0-33 Vca<br>34-99 Vca<br>100-300 Vc<br>301-1000 Vc<br>Plage CC<br>0-100 Vcc<br>101-300 Vc<br>301-700 Vc<br>701-1000 Vc<br>701-1000 Vc<br>Pour obtenir des<br>optimale, veillez a<br>approprié dans l'<br>* Toutes les valet<br>à utiliser comme<br>ces plages.                                                               | * Précision $\pm$ 7 V $\pm$ 5 V $a$ $\pm$ 2 % $ca$ $\pm$ 1,5 %* Précision $\pm$ 5 V $cc$ $\pm$ 4 % $cc$ $\pm$ 2 % $cc$ $\pm$ 1,5 %mesures de tension d'une précisionà sélectionner le système d'alimentationapplication Web.urs indiquées dans ce tableau sontréférence et doivent se situer dans                                                                                       |  |  |  |  |
|                                              | <ul> <li>Tension de<br/>entre la ligr</li> <li>Tensions ef<br/>ligne calcul</li> </ul> | crete mesuree<br>ne et la terre<br>fficace et ligne à<br>lées | Plage CA<br>0-33 Vca<br>34-99 Vca<br>100-300 Vc<br>301-1000 Vc<br>0-100 Vcc<br>101-300 Vc<br>301-700 Vc<br>301-700 Vc<br>701-1000 Vc<br>701-1000 Vc<br>701-1000 Vc<br>Rour obtenir des<br>optimale, veillez a<br>approprié dans l'<br>* Toutes les valei<br>à utiliser comme<br>ces plages.<br>Remarque : l'indi<br>utilise un circuit s | * Précision $\pm$ 7 V $\pm$ 5 V $a$ $\pm$ 5 V $a$ $\pm$ 2 % $ca$ $\pm$ 1,5 %* Précision $\pm$ 5 V $cc$ $\pm$ 4 % $cc$ $\pm$ 2 % $cc$ $\pm$ 1,5 %mesures de tension d'une précisionà sélectionner le système d'alimentationapplication Web.urs indiquées dans ce tableau sontréférence et doivent se situer danscation d'absence de tension du VATséparé, optimisé pour le seuil de 3 V. |  |  |  |  |

# **PAGE JOURNAUX DE DONNÉES**

Cette page permet à l'utilisateur de gérer les données de journal stockées sur la carte SD du module réseau.

### DÉCLENCHEURS DE JOURNAL

Les entrées de journal sont déclenchées par des événements spécifiques du VAT :

- Changement d'état de tout voyant de présence de tension
- Lancement du test d'absence de tension
- Cycle de réveil quotidien du VAT

#### FIGURE 9. DÉTAILS DE LA PAGE JOURNAUX DE DONNÉES

| PANDUIT               | Demande        | er des jour             | naux de d                  | onnées                            | Tél         | écharger les                   | journa        | ux (CSV)                 |                               |                               |                               |                                  |                                  |                                  | Supp                             | rimer les jou                    | imaux                            |                                        |                                        |                                        |
|-----------------------|----------------|-------------------------|----------------------------|-----------------------------------|-------------|--------------------------------|---------------|--------------------------|-------------------------------|-------------------------------|-------------------------------|----------------------------------|----------------------------------|----------------------------------|----------------------------------|----------------------------------|----------------------------------|----------------------------------------|----------------------------------------|----------------------------------------|
| VeriSafe <sup>®</sup> | _              | (                       |                            |                                   |             | (                              | 2             |                          |                               | 3                             |                               |                                  |                                  |                                  | _                                | 4                                | _                                |                                        |                                        |                                        |
| Module Réseau         | Filtres        | G                       |                            |                                   |             |                                |               |                          |                               |                               |                               |                                  |                                  |                                  |                                  |                                  |                                  |                                        |                                        | ^                                      |
| Pump 1                | De:            |                         |                            |                                   | Ter         | ision L1 inex                  | istante       | L1 déconr                | nectée                        | Test land                     | é                             |                                  |                                  |                                  |                                  |                                  |                                  |                                        |                                        |                                        |
| État du VAT           | Date           | de début                |                            |                                   | Ter         | ision L2 inex                  | distante      | L2 déconn                | nectée                        | Test réu:                     | ssi                           |                                  |                                  |                                  |                                  |                                  |                                  |                                        |                                        |                                        |
| Journaux de données   | È<br>À:        |                         |                            |                                   | ⊔ Ter       | ISION L3 INEX                  | ostante       | L3 deconr     Terre déco | nectee<br>onnectée            | L) Echec d                    | u test                        | lettre à iour i                  | les filtres                      |                                  |                                  |                                  |                                  |                                        |                                        |                                        |
| Paramètres            | Date           | de fin                  |                            |                                   |             |                                |               |                          |                               |                               |                               |                                  |                                  |                                  |                                  |                                  |                                  |                                        |                                        |                                        |
| Documentation         | Ē              |                         |                            |                                   |             |                                |               |                          |                               |                               |                               | Effacer les                      | filtres                          |                                  |                                  |                                  |                                  |                                        |                                        |                                        |
| Support               |                | 6                       |                            |                                   |             |                                |               |                          |                               |                               |                               |                                  |                                  |                                  | Éléments                         | par page : 2                     | 20 -                             | 1 - 3 of 3                             | 1<                                     | < > >I                                 |
|                       | ID<br>d'entrée | Date 🕹                  | Présence<br>de tension     | État de la<br>connexion           | Pile<br>(V) | Résultat<br>du dernier<br>test | Test<br>Iancé | Température<br>du VAT    | Tension<br>de crête<br>L1 (V) | Tension<br>de crête<br>L2 (V) | Tension<br>de crête<br>L3 (V) | Tension<br>efficace<br>L1 (Veff) | Tension<br>efficace<br>L2 (Veff) | Tension<br>efficace<br>L3 (Veff) | Tension<br>de crête<br>L1-L2 (V) | Tension<br>de crête<br>L1-L3 (V) | Tension<br>de crête<br>L2-L3 (V) | Tension<br>efficace<br>L1-L2<br>(Veff) | Tension<br>efficace<br>L1-L3<br>(Veff) | Tension<br>efficace<br>L2-L3<br>(Veff) |
| Déconnexion           | 2              | 5/24/23,<br>12:22<br>PM | L1:OUI<br>L2:NON<br>L3:NON | L1:Ok<br>L2:Ok<br>L3:Ok<br>GND:O  | 3.6         | Tension<br>dépassée            | OUI           | 25°C (77°F)              | 678                           | 0                             | 0                             | 480                              | 0                                | 0                                | 678                              | 0                                | 0                                | 480                                    | 0                                      | 0                                      |
|                       | 3              | 5/24/23,<br>12:22<br>PM | L1:OUI<br>L2:NON<br>L3:NON | L1:Ok<br>L2:Ok<br>L3:Ok<br>GND:OF | 3.6         | Tension<br>dépassée            | OUI           | 25°C (77°F)              | 678                           | 0                             | 0                             | 480                              | 0                                | 0                                | 678                              | 0                                | 0                                | 480                                    | 0                                      | 0                                      |
|                       | 1              | 5/24/23,<br>12:21<br>PM | L1:NON<br>L2:NON<br>L3:NON | L1:Ok<br>L2:Ok<br>L3:Ok<br>GND:OF | 3.6         | Réussite                       | OUI           | 25°C (77°F)              | 0                             | 0                             | 0                             | 0                                | 0                                | 0                                | 0                                | 0                                | 0                                | 0                                      | 0                                      | 0                                      |
|                       |                |                         |                            |                                   |             |                                |               |                          |                               |                               |                               |                                  |                                  |                                  |                                  |                                  |                                  |                                        |                                        |                                        |

#### TABLEAU 3.

| 1. | Demander des journaux de données       | Demander le fichier journal des données au module réseau                                                                 |
|----|----------------------------------------|----------------------------------------------------------------------------------------------------|
| 2. | Télécharger les journaux (CSV)         | Télécharger le fichier journal des données sur le PC local au format CSV                                                 |
| 3. | Télécharger les journaux filtrés (CSV) | Si des filtres sont appliqués, télécharger uniquement le jeu<br>de données filtrées                                      |
| 4. | Supprimer les journaux                 | Supprimer toutes les entrées du fichier journal de données                                                               |
| 5. | Filtres                                | Sélectionner des filtres. Utiliser <b>Mettre à jour les filtres</b><br>et Effacer les filtres pour gérer les sélections. |
| 6. | Éléments du journal                    | Données associées à chaque entrée de journal.                                                                            |
|    |                                        |                                                                                                    |

**REMARQUE** : lorsque les données de journal sont critiques, il est recommandé de télécharger périodiquement les journaux ou d'intégrer le système (**EtherNet/IP™** ou Modbus TCP) avec un système d'enregistrement de données externe.

# **PAGE PARAMÈTRES**

La page des paramètres permet à l'utilisateur de configurer et d'afficher l'état actuel du module réseau, de récupérer les informations du VAT, de vérifier les défauts actifs et de mettre à jour le firmware.

# FIGURE 10. PAGE PARAMÈTRES

| PANDUIT                             | Paramètres du module réseau                                                   | . (                                                                                                    | 3 | À propos du VAT C                                                                                                    |
|-------------------------------------|-------------------------------------------------------------------------------|----------------------------------------------------------------------------------------------------|---|----------------------------------------------------------------------------------------------------|
| VeriSafe<br>Module Réseau<br>Pump 1 | Date/Heure<br>Version du firmware du module réseau<br>Utiliser le serveur NTP | 5/24/23, 12:36 PM Régler l'heure                                                                                                    |   | Version du firmware de présence du VAT 2.0.0<br>Modèle de présence du VAT 1<br>UID de présence du VAT 540620856:1379094529-327726                                                                                                 |
| État du VAT                         | Adresse du serveur NTP<br>Configuration du système d'alimentation             | pool.ntp.org<br>Détection automatique                                                                                                    |   | Défauts actifs                                                                                                    |
| Journaux de données                 | Modbus<br>EtherNet/IP                                                         |                                                                                                    |   | ID Description Date/Heure                                                                                                    |
| Paramètres                          | DHCP<br>Adresse IP                                                            | 192.168.2.10                                                                                                    |   | Effacer les défauts                                                                                                    |
| Documentation                       | Netmask                                                                       | 255.255.255.0                                                                                                    |   | Changer le mot de passe                                                                                                    |
| Support<br>Déconnexion              | Gateway<br>DNS1<br>DNS2<br>Mode serveur Web                                   | 00.00<br>8.8.84<br>Sécurisé (HTTPS) v<br>Télécharger le certificat (depuis)                                                                            |   | mot de passe actuel       nouveau mot de passe       Exigences relatives au mot de passe.       • Entre 8 et 40 caracteres.       • Au moin 1 caractere spécial (1@#5% &*).                                                       |
|                                     |                                                                               | Choose File No file chosen Télécharger le certificat (vers) Sélectionner la clé privée PEM Choose File No file chosen Télécharger la clé privée (vers) |   | Au moins un churre.     Au moins un churre.     Au moins une lettre minurcule.     Au moins une lettre minurcule.     Confirmer le nouveau mot de passe Les mots de passe ne correspondent pas.     Mettre à jour le mot de passe |
|                                     | Utiliser un certificat et une clé                                             |                                                                                                    |   | Mise à jour du firmware                                                                                                    |
|                                     | Langue<br>Redémarrer                                                          | Français 🔹                                                                                                    |   | Sélectionner le firmware du VAT<br>Choose File No file chosen                                                                                                    |
|                                     | Retour aux paramètres d'usine<br>Enregistrer les paramètres et rec            | lémarrer                                                                                                    |   | Sélectionner le firmware du module réseau<br>Choose File No file chosen<br>Mettre à jour le module réseau                                                                                                    |

### PARAMÈTRES DU MODULE RÉSEAU Figure 11. détails de la carte paramètres du module réseau

| Paramètres du module réseau                                                                                                    | ı <u>(</u> )د                                                                                                    | ACTUALISER                                                                                                    |
|----------------------------------------------------------------------------------------------------|----------------------------------------------------------------------------------------------------|----------------------------------------------------------------------------------------------------|
| 2 Date/Heure<br>4 Version du firmware du module réseau<br>Utiliser le serveur NTP 5                                                                   | 5/24/23, 12:36 PM Régler l'heure 3<br>2.0.0                                                                            | Remplacer toutes les données des<br>champs par les derniers paramètres<br>enregistrés.                                                                                                    |
| Adresse du serveur NTP 6<br>7 Configuration du système d'alimentation<br>Modbus 8<br>9 EtherNet/IP<br>DHCP 10                                         | pool.ntp.org Détection automatique                                                                                     |                                                                                                    |
| Adresse IP<br>Netmask<br>Gateway<br>DNS1<br>DNS2                                                                                                    | 192.168.2.10       255.255.255.0       0.0.0       8.8.8.8       8.8.4.4                                               | ENREGISTRER LES PARAMÈTRES<br>ET REDÉMARRER 20<br>Enregistrer les paramètres modifiés<br>et redémarre le module réseau.                                                                                                    |
| Mode serveur Web 12<br>13                                                                                                    | Sécurisé (HTTPS)<br>Télécharger le certificat (depuis)<br>Sélectionner le certificat PEM<br>Choose File No file chosen | REDÉMARRER 18<br>Redémarrer le module réseau<br>sans enregistrer les modifications<br>apportées aux paramètres                                                                                                    |
| 1                                                                                                    | Télécharger le certificat (vers)<br>Sélectionner la clé privée PEM<br>Choose File No file chosen                       | RETOUR AUX PARAMÈTRES 19<br>D'USINE<br>Réinitialiser le module réseau aux<br>paramètres d'usine par défaut                                                                                                    |
| Utiliser un certificat et une clé 16<br>personnalisés<br>Langue<br>Redémarrer 18<br>Retour aux paramètres d'usine<br>Enregistrer les paramètres et re | Français<br>19 démarrer 20                                                                                             | REMARQUE : Si l'application Web<br>n'est pas disponible, il est possible<br>de réinitialiser le module réseau<br>en appuyant sur le bouton de<br>réinitialisation par l'utilisateur (voir<br>le document B21148, Manuel des<br>exigences d'installation du module<br>réseau VeriSafe, section Présentation<br>du système, pour connaître<br>l'emplacement de ce bouton sur le |

#### TABLEAU 4.

| 1. | Actualiser                                                             | Remplacer toutes les données des champs par les derniers paramètres enregistrés                                                                                                    |  |  |
|----|------------------------------------------------------------------------|----------------------------------------------------------------------------------------------------|--|--|
| 2. | Date/Heure                                                             | Afficher la date et l'heure actuelles associées au module réseau.                                                                                                    |  |  |
| 3. | Régler l'heure                                                         | Appliquer l'heure du navigateur Web local au module réseau.                                                                                                    |  |  |
| 4. | Version du firmware du<br>module réseau                                | Version du micrologiciel du module réseau                                                                                                    |  |  |
| 5. | Utiliser le serveur NTP                                                | Cocher pour activer l'utilisation de NTP (Network Time Protocol)                                                                                                    |  |  |
| 6. | Adresse du serveur NTP                                                 | Entrer l'adresse du serveur pour régler l'heure à l'aide de NTP. Modifiable si l'option <b>Utiliser le serveur NTP</b> est cochée.                                                                                                    |  |  |
| 7. | Configuration du système<br>d'alimentation*                            | Configuration du système d'alimentation surveillé par le VAT. Pour obtenir des données de tension précises, la configuration appropriée du système d'alimentation doit être sélectionnée. L'option par défaut est Détection automatique * |  |  |
| 8. | Modbus                                                                 | Activer ou désactiver l'interface Modbus TCP (activée par défaut)                                                                                                    |  |  |
| 9. | EtherNet/IP™                                                           | Activer ou désactiver l'interface <b>EtherNet/IP™</b> (activée par défaut)                                                                                                    |  |  |
| 10 | . DHCP                                                                 | Activer ou désactiver DHCP (désactivé par défaut)                                                                                                    |  |  |
| 11 | . Adresse IP<br>Masque de sous-réseau<br>IP passerelle<br>DNS1<br>DNS2 | Valeurs actuelles de l'adresse IP, du masque de sous-réseau et de l'IP passerelle<br>(en lecture seule lorsque DHCP est activé)<br>DNS1 et DNS2 sont toujours modifiables                                                                 |  |  |

| 12. Mode serveur Web                                                    | Le serveur Web peut être configuré pour HTTP ou HTTPS (la valeur par défaut est HTTPS).                                                                                                 |  |  |  |
|-------------------------------------------------------------------------|----------------------------------------------------------------------------------------------------|--|--|--|
| 13. Télécharger le certificat                                           | Télécharger le certificat du module réseau.                                                                                                    |  |  |  |
| 14. Sélectionner le certificat PEM                                      | Importer un certificat PEM fourni par l'utilisateur (par défaut, utilise le certificat PEM embarqué)                                                                                    |  |  |  |
| <b>15.</b> Sélectionner la clé privée PEM                               | mporter une clé privée PEM fournie par l'utilisateur (par défaut, utilise la clé privée PEM<br>embarquée)                                                                               |  |  |  |
| <ol> <li>Utiliser un certificat et une<br/>clé personnalisés</li> </ol> | Cocher cette case pour activer l'utilisation du certificat et de la clé privée fournis par l'utilisateur pour HTTPS. Désactivé si HTTPS n'est pas sélectionné pour le Mode serveur Web. |  |  |  |
| 17. Langue                                                              | Sélectionner la langue souhaitée dans le menu déroulant.<br>Anglais, français, français (Canada), allemand, italien, coréen, espagnol (Amérique latine), chinois                        |  |  |  |
| 18. Redémarrer                                                          | Redémarrer le module réseau sans enregistrer les modifications apportées aux paramètres                                                                                                 |  |  |  |
| 19. Retour aux paramètres d'usine                                       | Réinitialiser le module réseau aux paramètres d'usine par défaut                                                                                                    |  |  |  |
| 20. Enregistrer les paramètres<br>et redémarrer                         | Enregistrer les paramètres modifiés et redémarre le module réseau.                                                                                                    |  |  |  |

## \* CONFIGURATION DU SYSTÈME D'ALIMENTATION

Le VAT mesure la tension entre les fils de détection et les fils de terre et calcule les tensions phase à phase et efficace associées. Les mesures de tension sont ensuite transmises au module réseau.

Pour obtenir des données de tension précises, la configuration appropriée du système d'alimentation doit être sélectionnée. La sélection Standard (par défaut) suppose un système d'alimentation en étoile ou en triangle et est suffisante pour la plupart des applications. Si une configuration spéciale (système en triangle avec mise à la terre sur une phase, système en triangle « High-Leg » et système monophasé à 3 fils) est souhaitée, sélectionner l'application appropriée dans le menu déroulant.

#### À PROPOS DU VAT FIGURE 12. DÉTAILS DE LA CARTE À PROPOS DU VAT

Affiche la version du micrologiciel, le numéro de modèle et l'identifiant universel (UID) du VAT. Utiliser le bouton Actualiser pour actualiser la carte.

| À propos du VAT                                                     |                             | (1) C | Actualiser   | 1    |
|---------------------------------------------------------------------|-----------------------------|-------|--------------|------|
| Version du firmware de présence du VAT<br>Modèle de présence du VAT | 2.0.0 2                     |       |              |      |
| UID de présence du VAT                                              | 540620856:1379094529:327726 |       | Données du V | AT 2 |

# DÉFAUTS ACTIFS FIGURE 13. DÉTAILS DE LA FICHE DÉFAUTS ACTIFS

Cette carte affiche les défauts actifs dans le module réseau. Les informations de défaut sont actualisées automatiquement toutes les 3 secondes. Voir Dépannage pour plus d'informations.

| ID | Description                                           | Date/Heure        |
|----|-------------------------------------------------------|-------------------|
| 4  | Délai dépassé lors de la<br>communication avec le VAT | 5/24/23, 12:23 PM |
|    |                                                       |                   |

#### TABLEAU 5.

| 1. | Défauts             | ID                       | Description                                                                                                    |  |  |  |
|----|---------------------|--------------------------|----------------------------------------------------------------------------------------------------|--|--|--|
|    |                     | 0                        | Défaillance matérielle du module réseau. Code d'erreur clignotant 2 au démarrage.                                                                                                    |  |  |  |
|    |                     | 1                        | Le courant fourni au VAT par le module réseau est supérieur à la limite.                                                                                                    |  |  |  |
|    |                     | 2                        | ndique que le module réseau a été réinitialisé aux paramètres d'usine                                                                                                    |  |  |  |
|    |                     | 3                        | Les données reçues du VAT n'ont pas pu être traitées                                                                                                    |  |  |  |
|    |                     | 4                        | Délai dépassé lors de la communication avec le VAT                                                                                                    |  |  |  |
|    |                     | 5                        | Erreur générale carte SD                                                                                                    |  |  |  |
|    |                     | 6                        | Carte SD pleine                                                                                                    |  |  |  |
|    |                     | 7                        | L'heure n'est pas à jour                                                                                                    |  |  |  |
|    |                     | 8                        | Heure non réglée                                                                                                    |  |  |  |
|    |                     | 9                        | Le serveur Web n'a pas pu charger le certificat personnalisé                                                                                                    |  |  |  |
| 2. | Effacer les défauts | Le bo<br>sur le<br>défau | uton Effacer les défauts permet à l'utilisateur d'effacer tous les défauts<br>module réseau. Si la condition de défaut est toujours présente, le<br>t pourra être signalé au bout d'un certain temps. |  |  |  |

#### **CHANGER LE MOT DE PASSE**

Lors de la connexion initiale et du retour aux paramètres d'usine, l'utilisateur est invité à modifier le mot de passe. **FIGURE 14**.

| hanger le mot de passe                                                                                                    |                               |
|----------------------------------------------------------------------------------------------------|-------------------------------|
| mot de passe actuel                                                                                                    |                               |
| nouveau mot de passe                                                                                                    |                               |
| <ul> <li>Entre 8 et 40 caractères</li> <li>Au moins 1 caractère spécial (1@#\$%^&amp;").</li> <li>Au moins un chiffie</li> <li>Au moins une lettre majuscule.</li> <li>Au moins une lettre minuscule.</li> </ul> |                               |
| confirmer le nouveau mot de passe                                                                                                    |                               |
| Les mois de passe ne conespondent pas.                                                                                                    | Mettre à jour le mot de passe |

# MISE À JOUR DU MICROLOGICIEL

Télécharger le dernier micrologiciel sur www.panduit.com

Sélectionner **Parcourir**, accéder au fichier du micrologiciel et cliquer sur le bouton **Mettre à jour** approprié. Le processus de mise à jour du micrologiciel du module réseau et du VAT devrait prendre une minute environ.

#### FIGURE 15. CARTE DE MISE À JOUR DU MICROLOGICIEL

| ise a jour uu                             | firmware                             |  |  |  |  |
|-------------------------------------------|--------------------------------------|--|--|--|--|
| Sélectionner<br>Choose File               | le firmware du VAT<br>lo file chosen |  |  |  |  |
|                                           | Mettre à jour le VAT 🚺               |  |  |  |  |
| Sélectionner le firmware du module réseau |                                      |  |  |  |  |
| Choose File                               | lo file chosen                       |  |  |  |  |
|                                           |                                      |  |  |  |  |

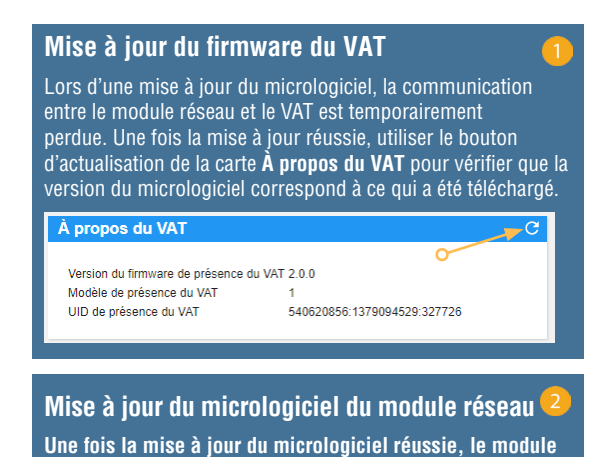

réseau redémarre et l'utilisateur est invité à se connecter.

1006822, B21176\_FR\_rev3

# **PAGE DOCUMENTATION**

Cette page fournit à l'utilisateur les informations nécessaires pour utiliser les protocoles de communication **EtherNet/IP™** (téléchargement du fichier EDS) et Modbus TCP. La page Documentation de l'application Web fournit le fichier EDS approprié. Pour plus d'informations concernant les protocoles de communication, reportez-vous à la page 14 de ce manuel pour le modèle de données EtherNet/IP™ et à la page 19 pour le modèle de données Modbus TCP.

|                           | Description du modèle             | de données                                                                                                |
|---------------------------|-----------------------------------|----------------------------------------------------------------------------------------------------|
| VeriSafe <sup>®</sup>     | Description du model              |                                                                                                    |
| Module Réseau             | Élément de données                | Description                                                                                               |
| Pump 1                    | Date/Heure                        | Date et heure actuelles définies dans la passerelle. Microsecondes depuis la date de<br>référence (epoch) |
| État du \/AT              | Tension de la pile                | Dernière lecture de tension de la pile VAT                                                                |
|                           | Présence de tension               | Présence de tension. Bits L3:L2:L1                                                                        |
| laura aurala alaura é a a | État de la connectivité           | État de connexion de chaque fil de capteur L1, L2, L3, terre lors du dernier test.                        |
| Journaux de données       | Tension efficace de ligne L1 - G  | Tension efficace de L1 à la terre                                                                         |
|                           | Tension efficace de ligne L2 - G  | Tension efficace de L2 à la terre                                                                         |
| Paramétres                | Tension efficace de ligne L3 - G  | Tension efficace de L3 à la terre                                                                         |
|                           | Tension de crête de ligne L1 - G  | Tension de crête de L1 à la terre                                                                         |
| Documentation             | Tension de crête de ligne L2 - G  | Tension de crête de L2 à la terre                                                                         |
|                           | Tension de crête de ligne L3 - G  | Tension de crête de L3 à la terre                                                                         |
| Support                   | Tension efficace de ligne L1 - L2 | Tension efficace de L1 à L2                                                                               |
|                           | Tension efficace de ligne L1 - L3 | Tension efficace de L1 à L3                                                                               |
|                           | Tension efficace de ligne L2 - L3 | Tension efficace de L2 à L3                                                                               |
|                           | Tension de crête de ligne L1 - L2 | Tension de crête de L1 à L2                                                                               |
|                           | Tension de crête de ligne L1 - L3 | Tension de crête de L1 à L3                                                                               |
| Décoppoyion               | Tension de crête de ligne L2 - L3 | Tension de crête de L2 à L3                                                                               |
| Deconnexion               | Température du VAT                | Température dans le VAT au moment du test du VAT (°C)                                                     |
|                           | État de déconnexion (inutilisé)   | INUTILISÉ                                                                                                 |
|                           | État                              | Bits d'état associés au module réseau et au VAT.                                                          |
|                           | Résultat 1 du VAT                 | Dernier résultat de test du VAT.                                                                          |
|                           | Résultat 2 du VAT                 | Avant-dernier résultat de test du VAT.                                                                    |
|                           | Date/heure du résultat 1 du VAT   | Date/heure du résultat 1 du VAT. Microsecondes depuis la date de référence (epoch)                        |
|                           | Date/heure du résultat 2 du VAT   | Date/heure du résultat 2 du VAT. Microsecondes depuis la date de référence (epoch)                        |
|                           | Température actuelle              | Température actuelle dans le VAT (*C)                                                                     |
|                           | Activer le test VAT               | Active le test VAT                                                                                        |

# **PAGE SUPPORT**

- Fournit des informations de contact et un lien vers la page d'accueil VeriSafe sur www.panduit.com
- Interroge le VAT et le module réseau pour obtenir des informations sur le produit afin d'aider au support technique.
- Comprend une section Licences présentant le Contrat de licence Panduit, ainsi que les licences Web et système utilisées dans la création de ce produit.

FIGURE 16. PAGE SUPPORT

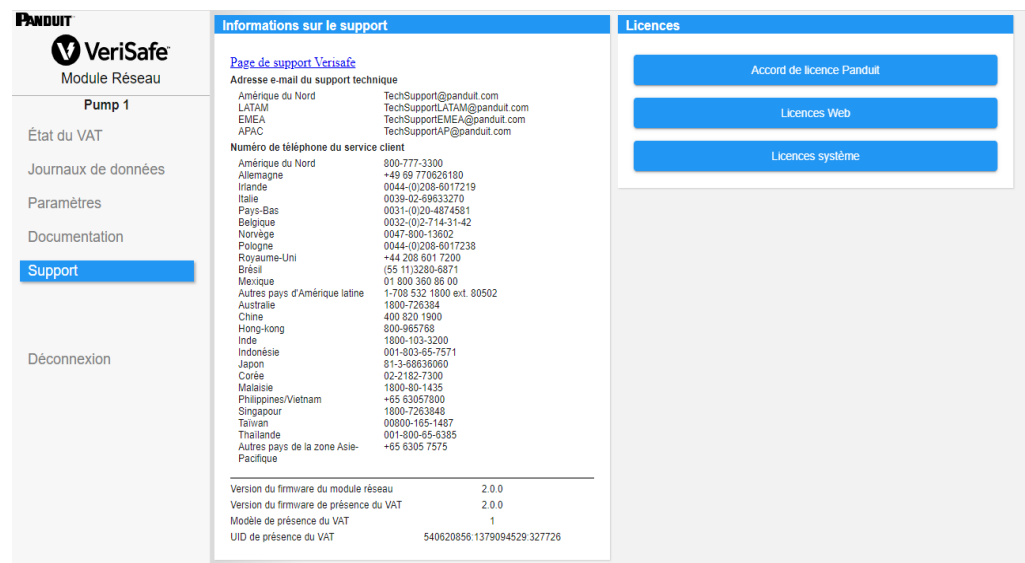

# Modèles de données

Les modèles de données suivants décrivent les paramètres utilisés dans les protocoles de communication EtherNet/IP™ et Modbus TCP.

# MODÈLE DE DONNÉES ETHERNET/IP™

- Objet d'unité du module réseau (100~décimal, 64~hexadécimal 1 instance)
- Tous les ID d'attribut sont exprimés en valeur décimale pour chaque élément de données.
- Tous les ID d'attribut concernent l'instance 1, à l'exception de l'élément de révision situé sur la première ligne du tableau.

| Nom de l'élément        | Description                                                                                                    | Type de valeur<br>(taille en octets) | Plage                                                                                                    |  |
|-------------------------|----------------------------------------------------------------------------------------------------|--------------------------------------|----------------------------------------------------------------------------------------------------|--|
| Révision (Instance 0)   | Numéro de révision<br>ID d'attribut : 1<br>Règle d'accès : Obtenir                                                                         | UINT (2)                             | Valeur de données : 2                                                                                                    |  |
| Tension de la pile      | Dernière valeur de tension de la pile<br>du VAT (dernier test)<br>ID d'attribut : 1<br>Règle d'accès : Obtenir                             | REAL (4)                             | 0,0 à 4,0 V                                                                                                    |  |
| Date/Heure              | Date/heure actuelle du module réseau<br>ID d'attribut : 2<br>Règle d'accès : Obtenir                                                       | ULINT (8)                            | microsecondes depuis la date de<br>référence « epoch »                                                                                                    |  |
| Présence de tension     | État du champ Bit des LED d'indication<br>de phase (LED rouges)<br>ID d'attribut : 3<br>Règle d'accès : Obtenir                            | WORD (2)                             | BitNom du bit0L1 POS présent1L2 NEG présent2L3 présent0 : Tension non détectée1 : Tension détectée                                                             |  |
| État de la connectivité | État de connexion de chaque fil<br>de détection L1, L2, L3, terre lors<br>du dernier test.<br>ID d'attribut : 4<br>Règle d'accès : Obtenir | WORD (2)                             | BitNom du bit0L1 connecté1L2 connecté2L3 connecté3Conducteur de<br>protection de terre<br>connecté0 : Fil de détection déconnecté1 : Fil de détection connecté |  |

| Ligne vers terre<br>Tension efficaceL1-6I à la terre<br>D d'attribut : 5<br>Règle d'accès : Obtenir0 à 1100 VeffLigne vers terre<br>Tension efficaceL2-6D d'attribut : 6<br>Règle d'accès : Obtenir0 à 1100 VeffLigne vers terre<br>Tension de crèteL2-6D d'attribut : 7<br>Règle d'accès : Obtenir0 à 1100 VeffLigne vers terre<br>Tension de crèteL2-6D d'attribut : 7<br>Règle d'accès : Obtenir0 à 1100 VeffLigne vers terre<br>Tension de crèteL2-6D d'attribut : 9<br>Règle d'accès : Obtenir0 à 1500 VLigne vers ligne<br>Tension efficaceL1-42D d'attribut : 10<br>Règle d'accès : Obtenir1 à 12<br>L1 à 12<br>D d'attribut : 10<br>Règle d'accès : ObtenirINT (2)Ligne vers ligne<br>Tension efficaceL1-42D d'attribut : 12<br>Règle d'accès : ObtenirINT (2)Ligne vers ligne<br>Tension efficaceL1-42D d'attribut : 12<br>Règle d'accès : ObtenirINT (2)Ligne vers ligne<br>Tension efficaceL1-42D d'attribut : 12<br>Règle d'accès : ObtenirINT (2)Ligne vers ligne<br>Tension efficaceL1-42D'attribut : 13<br>Règle d'accès : ObtenirINT (2)Ligne vers ligne<br>Tension efficaceL1-42D'attribut : 14<br>Règle d'accès : ObtenirINT (2)Ligne vers ligne<br>Tension efficaceL1-42D'attribut : 13<br>Règle d'accès : ObtenirINT (2)Ligne vers ligne<br>Tension efficaceL1-42D'attribut : 16<br>Règle d'accès : ObtenirINT (2)Ligne vers ligne<br>Tension efficaceL1-42D'attribut : 16<br>Règle d'accès : ObtenirINT (2)                                                                                                    | Nom de l'élément                     |       | Description                                                                                                    | Type de valeur<br>(taille en octets) | Plage                                               |
|----------------------------------------------------------------------------------------------------|--------------------------------------|-------|----------------------------------------------------------------------------------------------------|--------------------------------------|-----------------------------------------------------|
| Ligne vers terre<br>Tension efficaceL-8<br>Bagle d'accès : ObtenirL2 à la terre<br>L3 à la terre<br>                                                                                                    |                                      | L1-G  | L1 à la terre<br>ID d'attribut : 5<br>Règle d'accès : Obtenir                                                     |                                      |                                                     |
|                                                                                                    | Ligne vers terre<br>Tension efficace | L2-G  | L2 à la terre<br>ID d'attribut : 6<br>Règle d'accès : Obtenir                                                     |                                      | 0 à 1100 Veff                                       |
| $ \begin{array}{cccccccccccccccccccccccccccccccccccc$                                                                                                    |                                      | L3-G  | L3 à la terre<br>ID d'attribut : 7<br>Règle d'accès : Obtenir                                                     |                                      |                                                     |
| $ \begin{array}{c} \mbox{Ligne vers terre} \\ \mbox{Tension de crête} \\ \mbox{Tension de crête} \\ Lesses in the lasses in the lasses i$ |                                      | L1-G  | L1 à la terre<br>ID d'attribut : 8<br>Règle d'accès : Obtenir                                                     |                                      |                                                     |
| $ \begin{array}{c c c c c c } & L3-G & L3 \ a \ b \ b \ b \ c \ c \ c \ c \ c \ c \ c$                                                                                                    | Ligne vers terre<br>Tension de crête | L2-G  | L2 à la terre<br>ID d'attribut : 9<br>Règle d'accès : Obtenir                                                     |                                      | 0 à 1500 V                                          |
| Ligne vers ligne<br>Tension efficaceL1-L2I D d'attribut : 11<br>Règle d'accès : ObtenirINT (2)Ligne vers ligne<br>Tension efficaceL1-L3L1 à L3<br>ID d'attribut : 12<br>Règle d'accès : ObtenirINT (2)L2-L3ID d'attribut : 12<br>Règle d'accès : ObtenirO à 1100 VeffL2-L3ID d'attribut : 13<br>Règle d'accès : ObtenirO à 1100 VeffL1-L2L1 à L2<br>ID d'attribut : 13<br>Règle d'accès : ObtenirO à 1100 VeffL1-L2ID d'attribut : 14<br>Règle d'accès : ObtenirO à 1100 VeffL1-L3ID d'attribut : 14<br>Règle d'accès : ObtenirO à 1500 VTension de crèteL1-L3<br>ID d'attribut : 15<br>Règle d'accès : ObtenirO à 1500 V                                                                                                    |                                      | L3-G  | L3 à la terre<br>ID d'attribut : 10<br>Règle d'accès : Obtenir                                                    |                                      |                                                     |
| Ligne vers ligne<br>Tension efficaceL1-L3ID d'attribut : 12<br>Règle d'accès : Obtenir0 à 1100 VeffTension efficaceL1-L3ID d'attribut : 12<br>Règle d'accès : Obtenir0 à 1100 VeffL2-L3L2-L3ID d'attribut : 13<br>Règle d'accès : Obtenir0 à 1100 VeffL1-L2L1 d'attribut : 13<br>Règle d'accès : Obtenir0 à 1100 VeffLigne vers ligne<br>Tension de crêteL1-L2ID d'attribut : 14<br>                                                                                                    |                                      | L1-L2 | L1 à L2<br>ID d'attribut : 11<br>Règle d'accès : Obtenir                                                          | INT (2)                              |                                                     |
| L2 à L3<br>L2-L3 ID d'attribut : 13<br>Règle d'accès : Obtenir<br>L1 à L2<br>L1-L2 ID d'attribut : 14<br>Règle d'accès : Obtenir<br>Ligne vers ligne<br>Tension de crête<br>L1-L3 L1-L3 L1 à L3<br>L1-L3 ID d'attribut : 15<br>Règle d'accès : Obtenir<br>L2 à L3<br>L2-L3 ID d'attribut : 16<br>Règle d'accès : Obtenir                                                                                                    | Ligne vers ligne<br>Tension efficace | L1-L3 | L1 à L3<br>ID d'attribut : 12<br>Règle d'accès : Obtenir                                                          |                                      | 0 à 1100 Veff                                       |
| Ligne vers ligne<br>Tension de crête L1-L2 L1-L2 L1-L2 L1-L3 L1-L3 L1-L3 L1-L3 L2-L3 L2-L3 L3-L3 L3-L3 L3-L3 L3-L3 L3-L3 L3-L3 L3-L3 L3-L3 L3-L3 L3-L3 L3-L3 L3-L3 L3-L3 L3-L3 L3-L3 L3-L3 L3-L3 L3-L3 L3-L3 L3-L3 L3-L3 L3-L3 L3-L3 L3-L3 L3-L3 L3-L3 L3-L3 L3-L3 L3-L3 L        | L2-L3                                |       | L2 à L3<br>ID d'attribut : 13<br>Règle d'accès : Obtenir                                                          |                                      |                                                     |
| Ligne vers ligne<br>Tension de crête L1-L3 L1-L3 L1-L3 L1-L3 L1-L3 LD d'attribut : 15 Règle d'accès : Obtenir L2 à L3 L2-L3 L2-L3 L3-L3 L2-L3 L3-L3 L3-L        |                                      | L1-L2 | L1 à L2<br>ID d'attribut : 14<br>Règle d'accès : Obtenir                                                          |                                      |                                                     |
| L2 à L3<br>L2-L3 ID d'attribut : 16<br>Règle d'accès : Obtenir                                                                                                    | Ligne vers ligne<br>Tension de crête | L1-L3 | L1 à L3<br>ID d'attribut : 15<br>Règle d'accès : Obtenir                                                          |                                      | 0 à 1500 V                                          |
|                                                                                                    | L2-L                                 |       | L2 à L3<br>ID d'attribut : 16<br>Règle d'accès : Obtenir                                                          |                                      |                                                     |
| Température du testTempérature dans le VAT au moment<br>du dernier test du VAT (°C)-40 °C à 85 °C (-40 °F à 185 °F)ID d'attribut : 17<br>Règle d'accès : ObtenirRègle d'accès : Obtenir-40 °C à 85 °C (-40 °F à 185 °F)                                                                                                    | Température du test                  |       | Température dans le VAT au moment<br>du dernier test du VAT (°C)<br>ID d'attribut : 17<br>Règle d'accès : Obtenir |                                      | -40 °C à 85 °C (-40 °F à 185 °F)                    |
| État de déconnexion<br>État de déconnexion                                                                                                    | État de déconnexion                  |       | Déconnexion de phase ouverte ou fermée                                                                            |                                      | BitDescription0L1 ouvert1L2 ouvert                  |
| [NON IMPLEMENTÉ]     ID d'attribut : 18     2     L3 ouvert       Règle d'accès : Obtenir     0 : Couteau fermé 1 : Couteau ouvert                                                                                                    | [NON IMPLÉMENT                       | E]    | ID d'attribut : 18<br>Règle d'accès : Obtenir                                                                     | WUKD (2)                             | 2 L3 ouvert<br>0 : Couteau fermé 1 : Couteau ouvert |

| Nom de l'élément | Description                                                                                         | Type de valeur<br>(taille en octets) |     | Plage                                                                                                    |
|------------------|----------------------------------------------------------------------------------------------------|--------------------------------------|-----|----------------------------------------------------------------------------------------------------|
|                  |                                                                                                    |                                      | Bit | Nom du bit                                                                                                    |
| État             |                                                                                                    |                                      | 0   | Voyant d'avertissement<br>de pile<br>0 : Pile OK<br>1 : Vérifier la pile<br>(tension faible ou pile<br>absente)                                                                   |
|                  |                                                                                                    |                                      | 1   | <b>Défaut de température<br/>du VAT</b><br>0 : OK<br>1 : Défaut                                                                                                    |
|                  | Bits d'état associés au module réseau et<br>au VAT<br>ID d'attribut : 19<br>Règle d'accès : Obtenir |                                      | 2   | Source d'alimentation<br>du VAT<br>0 : Pile<br>1 : Aux                                                                                                    |
|                  |                                                                                                    | DWORD (4)                            | 3   | <b>Numéro de phase</b><br>O : Triphasé<br>1 : Monophasé                                                                                                    |
|                  |                                                                                                    |                                      | 4   | Seuil utilisateur<br>déclenché<br>[NON IMPLÉMENTÉ]<br>0 : Non déclenché<br>1 : Déclenché<br>Si un seuil défini<br>par l'utilisateur est<br>déclenché, ce bit passe<br>à actif (1) |
|                  |                                                                                                    |                                      | 5   | <b>Présence du module<br/>de déconnexion</b><br>[NON IMPLÉMENTÉ]<br>O : Non<br>1 : Oui                                                                                            |
|                  |                                                                                                    |                                      | 6   | <b>Défaut interne du VAT</b><br>0 : OK<br>1 : Défaut                                                                                                    |
|                  |                                                                                                    |                                      | 7   | <b>Défaut du module<br/>réseau</b><br>0 : OK<br>1 : Défaut                                                                                                    |
|                  |                                                                                                    |                                      |     |                                                                                                    |

| Nom de l'élément  | Description                                                                       | Type de valeur<br>(taille en octets) |                                                                   | Plage                                                    |
|-------------------|-----------------------------------------------------------------------------------|--------------------------------------|-------------------------------------------------------------------|----------------------------------------------------------|
|                   |                                                                                   |                                      | Bit                                                               | Résultat                                                 |
|                   |                                                                                   |                                      | 0                                                                 | <b>Réussite</b><br>OF                                    |
| Résultat 1 du VAT |                                                                                   |                                      | 1                                                                 | <b>Tension de la pile faible</b><br>1F                   |
|                   |                                                                                   |                                      | 2                                                                 | <b>Tension dépassée</b><br>2F                            |
|                   | Dernier résultat de test du VAT.<br>ID d'attribut : 20<br>Règle d'accès : Obtenir | WORD (2)                             | 3                                                                 | <b>Température hors plage</b><br>3F                      |
|                   |                                                                                   |                                      | 4                                                                 | <b>Connectivité non<br/>confirmée</b><br>4F              |
|                   |                                                                                   |                                      | 5                                                                 | Diagnostic 5<br>5F                                       |
|                   |                                                                                   |                                      | 6                                                                 | Diagnostic 6<br>6F                                       |
|                   |                                                                                   |                                      | 7                                                                 | <b>Diagnostic 7</b><br>7F                                |
|                   |                                                                                   |                                      | 8                                                                 | <b>Diagnostic 8</b><br>8                                 |
|                   |                                                                                   |                                      | #F indique le<br>qui se produ<br>d'erreur<br>0 : faux<br>1 : vrai | nombre de clignotements<br>isent sur le VAT pour ce code |
|                   |                                                                                   |                                      |                                                                   |                                                          |

| Nom de l'élément                   | Description                                                                                   | Type de valeur<br>(taille en octets) |                                                                         | Plage                                                                        |
|------------------------------------|-----------------------------------------------------------------------------------------------|--------------------------------------|-------------------------------------------------------------------------|------------------------------------------------------------------------------|
|                                    |                                                                                               |                                      | Bit                                                                     | Résultat                                                                     |
| Résultat 2 du VAT                  |                                                                                               |                                      | 0                                                                       | <b>Réussite</b><br>OF<br>Tension de la pile faible                           |
|                                    |                                                                                               |                                      | 2                                                                       | <b>Tension dépassée</b><br>2F                                                |
|                                    |                                                                                               |                                      | 3                                                                       | <b>Température hors plage</b><br>3F                                          |
|                                    | Avant-dernier résultat de test du VAT.<br>ID d'attribut : 21<br>Règle d'accès : Obtenir       | WORD (2)                             | 4                                                                       | <b>Connectivité non<br/>confirmée</b><br>4F                                  |
|                                    |                                                                                               |                                      | 5                                                                       | <b>Diagnostic 5</b><br>5F                                                    |
|                                    |                                                                                               |                                      | 6                                                                       | <b>Diagnostic 6</b><br>6F                                                    |
|                                    |                                                                                               |                                      | 7                                                                       | <b>Diagnostic 7</b><br>7F                                                    |
|                                    |                                                                                               |                                      | 8<br>#F indique le<br>qui se produi<br>d'erreur<br>0 : faux<br>1 : vrai | Diagnostic 8<br>8<br>nombre de clignotements<br>sent sur le VAT pour ce code |
| Date/Heure du résultat 1<br>du VAT | Date/heure du résultat 1 du VAT<br>ID d'attribut : 22<br>Règle d'accès : Obtenir              | ULINT (8)                            | Microsecon<br>de référence                                              | des depuis la date<br>e « epoch »                                            |
| Date/Heure du résultat 2<br>du VAT | Date/heure du résultat 2 du VAT<br>ID d'attribut : 23<br>Règle d'accès : Obtenir              | ULINT (8)                            | Microsecondes depuis la date<br>de référence « epoch »                  |                                                                              |
| Température actuelle               | Température actuelle dans le VAT (°C)<br>ID d'attribut : 24<br>Règle d'accès : Obtenir        | INT (2)                              | -40 °C à 85                                                             | °C (-40 °F à 185 °F)                                                         |
| Activer le test VAT                | Démarre le test d'absence de tension<br>ID d'attribut : 25<br>Règle d'accès : Obtenir/Définir | DINT (4)                             | 0 : Test non<br>1 : Test activ                                          | activé<br>vé                                                                 |

# MODÈLE DE DONNÉES MODBUS TCP

# DONNÉES D'ENTRÉE

Toutes les valeurs sont contenues dans des registres d'entrée (offset 30000).

| Élément de<br>données d'entrée | Description                                                                                                    | Type de valeur<br>(taille en octets) | Plage                                                                                                    |
|--------------------------------|----------------------------------------------------------------------------------------------------|--------------------------------------|----------------------------------------------------------------------------------------------------|
| Date/Heure                     | Date/heure actuelle du module réseau<br>Adresse de départ : 1<br>Adresse de fin : 4                                                       | uint64_t (8)                         | Microsecondes depuis la date<br>de référence « epoch »                                                                                                    |
| Tension de la pile             | Dernière valeur de tension de la pile<br>du VAT (dernier test)<br>Adresse de départ : 5<br>Adresse de fin : 6                             | float (4)                            | 0,0 à 4,0 V                                                                                                    |
| Présence de tension            | État du champ Bit des LED d'indication<br>de phase (LED rouges)<br>Adresse de départ : 7<br>Adresse de fin : 7                            | uint16_t (2)                         | BitNom du bit0L1 POS présent1L2 NEG présent2L3 présent0 : Tension non détectée1 : Tension détectée                                                          |
| État de la connectivité        | État de connexion de chaque fil<br>de détection L1, L2, L3, terre lors<br>du dernier test.<br>Adresse de départ : 8<br>Adresse de fin : 8 | uint16_t (2)                         | BitNom du bit0L1 connecté1L2 connecté2L3 connecté3Conducteur de protection<br>de terre connecté0 : Fil de détection déconnecté1 : Fil de détection connecté |

| Élément de<br>données d'entrée       |       | Description                                                                                                    | Type de valeur<br>(taille en octets) | Plage                                                   |
|--------------------------------------|-------|----------------------------------------------------------------------------------------------------|--------------------------------------|---------------------------------------------------------|
|                                      | L1-G  | L1 à la terre<br>Adresse de départ : 9<br>Adresse de fin : 9                                                      |                                      |                                                         |
| Ligne vers terre<br>Tension efficace | L2-G  | L2 à la terre<br>Adresse de départ : 10<br>Adresse de fin : 10                                                    |                                      | 0 à 1100 Veff                                           |
|                                      | L3-G  | L3 à la terre<br>Adresse de départ : 11<br>Adresse de fin : 11                                                    |                                      |                                                         |
|                                      | L1-G  | L1 à la terre<br>Adresse de départ : 12<br>Adresse de fin : 12                                                    |                                      |                                                         |
| Ligne vers terre<br>Tension de crête | L2-G  | L2 à la terre<br>Adresse de départ : 13<br>Adresse de fin : 13                                                    |                                      | 0 à 1500 V                                              |
|                                      | L3-G  | L3 à la terre<br>Adresse de départ : 14<br>Adresse de fin : 14                                                    |                                      |                                                         |
|                                      | L1-L2 | L1 à L2<br>Adresse de départ : 15<br>Adresse de fin : 15                                                          | int16_t (2)                          |                                                         |
| Ligne vers ligne<br>Tension efficace | L1-L3 | L1 à L3<br>Adresse de départ : 16<br>Adresse de fin : 16                                                          |                                      | 0 à 1100 Veff                                           |
|                                      | L2-L3 | L2 à L3<br>Adresse de départ : 17<br>Adresse de fin : 17                                                          |                                      |                                                         |
|                                      | L1-L2 | L1 à L2<br>Adresse de départ : 18<br>Adresse de fin : 18                                                          |                                      |                                                         |
| Ligne vers ligne<br>Tension de crête | L1-L3 | L1 à L3<br>Adresse de départ : 19<br>Adresse de fin : 19                                                          |                                      | 0 à 1500 V                                              |
|                                      | L2-L3 | L2 à L3<br>Adresse de départ : 20<br>Adresse de fin : 20                                                          |                                      |                                                         |
| Température du test                  |       | Température dans le VAT au moment<br>du dernier test du VAT (°C)<br>Adresse de départ : 21<br>Adresse de fin : 21 |                                      | -40 °C à 85 °C (-40 °F à 185 °F)                        |
|                                      |       | Déconnexion de phase ouverte ou fermée                                                                            |                                      | BitDescription0L1 ouvert                                |
| [NON IMPLÉMENT                       | É]    | Adresse de départ : 22<br>Adresse de fin : 22                                                                     | uint16_t (2)                         | 1L2 ouvert2L3 ouvert0 : Couteau fermé1 : Couteau ouvert |

| Élément de<br>données d'entrée | Description                                                                                         | Type de valeur<br>(taille en octets) |     | Plage                                                                                                    |
|--------------------------------|----------------------------------------------------------------------------------------------------|--------------------------------------|-----|----------------------------------------------------------------------------------------------------|
|                                |                                                                                                    |                                      | Bit | Nom du bit                                                                                                    |
| État                           |                                                                                                    |                                      | 0   | Voyant d'avertissement<br>de pile<br>0 : Pile OK<br>1 : Vérifier la pile<br>(tension faible ou pile<br>absente)                                                                   |
|                                |                                                                                                    |                                      | 1   | <b>Défaut de température<br/>du VAT</b><br>0 : OK<br>1 : Défaut                                                                                                    |
|                                | Bits d'état associés au module réseau<br>et au VAT<br>Adresse de départ : 23<br>Adresse de fin : 24 | uint32_t (4)                         | 2   | Source d'alimentation<br>du VAT<br>0 : Pile<br>1 : Aux                                                                                                    |
|                                |                                                                                                    |                                      | 3   | <b>Numéro de phase</b><br>O : Triphasé<br>1 : Monophasé                                                                                                    |
|                                |                                                                                                    |                                      | 4   | Seuil utilisateur<br>déclenché<br>[NON IMPLÉMENTÉ]<br>0 : Non déclenché<br>1 : Déclenché<br>Si un seuil défini<br>par l'utilisateur est<br>déclenché, ce bit passe<br>à actif (1) |
|                                |                                                                                                    |                                      | 5   | <b>Présence du module<br/>de déconnexion</b><br>[NON IMPLÉMENTÉ]<br>O : Non<br>1 : Oui                                                                                            |
|                                |                                                                                                    |                                      | 6   | <b>Défaut interne du VAT</b><br>0 : OK<br>1 : Défaut                                                                                                    |
|                                |                                                                                                    |                                      | 7   | <b>Défaut<br/>du module réseau</b><br>0 : OK<br>1 : Défaut                                                                                                    |
|                                |                                                                                                    |                                      |     |                                                                                                    |

| Élément de<br>données d'entrée | Description                                                                       | Type de valeur<br>(taille en octets) |                                            | Plage                                                    |
|--------------------------------|-----------------------------------------------------------------------------------|--------------------------------------|--------------------------------------------|----------------------------------------------------------|
|                                |                                                                                   |                                      | Bit                                        | Résultat                                                 |
|                                |                                                                                   |                                      | 0                                          | <b>Réussite</b><br>OF                                    |
| Résultat 1 du VAT              |                                                                                   |                                      | 1                                          | <b>Tension de la pile faible</b><br>1F                   |
|                                |                                                                                   |                                      | 2                                          | <b>Tension dépassée</b><br>2F                            |
|                                | Dernier résultat de test du VAT.<br>Adresse de départ : 25<br>Adresse de fin : 25 | uint16_t (2)                         | 3                                          | <b>Température hors plage</b><br>3F                      |
|                                |                                                                                   |                                      | 4                                          | Connectivité non<br>confirmée<br>4F                      |
|                                |                                                                                   |                                      | 5                                          | <b>Diagnostic 5</b><br>5F                                |
|                                |                                                                                   |                                      | 6                                          | <b>Diagnostic 6</b><br>6F                                |
|                                |                                                                                   |                                      | 7                                          | <b>Diagnostic 7</b><br>7F                                |
|                                |                                                                                   |                                      | 8                                          | <b>Diagnostic 8</b><br>8                                 |
|                                |                                                                                   |                                      | #F indique le<br>qui se produi<br>d'erreur | nombre de clignotements<br>isent sur le VAT pour ce code |
|                                |                                                                                   |                                      | 0 : faux<br>1 : vrai                       |                                                          |
|                                |                                                                                   | •                                    | '                                          | Suite page suivante                                      |

| Élément de<br>données d'entrée     | Description                                                                                | Type de valeur<br>(taille en octets) |                                                        | Plage                                                                                              |
|------------------------------------|--------------------------------------------------------------------------------------------|--------------------------------------|--------------------------------------------------------|----------------------------------------------------------------------------------------------------|
|                                    |                                                                                            |                                      | Bit                                                    | Résultat                                                                                           |
| Résultat 2 du VAT                  |                                                                                            |                                      | 0                                                      | <b>Réussite</b><br>OF                                                                              |
|                                    |                                                                                            |                                      | 1                                                      | <b>Tension de la pile faible</b><br>1F                                                             |
|                                    |                                                                                            |                                      | 2                                                      | <b>Tension dépassée</b><br>2F                                                                      |
|                                    |                                                                                            |                                      | 3                                                      | <b>Température hors plage</b><br>3F                                                                |
|                                    | Avant-dernier résultat de test du VAT.<br>Adresse de départ : 26<br>Adresse de fin : 26    | uint16_t (2)                         | 4                                                      | Connectivité non<br>confirmée<br>4F                                                                |
|                                    |                                                                                            |                                      | 5                                                      | <b>Diagnostic 5</b><br>5F                                                                          |
|                                    |                                                                                            |                                      | 6                                                      | <b>Diagnostic 6</b><br>6F                                                                          |
|                                    |                                                                                            |                                      | 7                                                      | <b>Diagnostic 7</b><br>7F                                                                          |
|                                    |                                                                                            |                                      | 8                                                      | <b>Diagnostic 8</b><br>8                                                                           |
|                                    |                                                                                            |                                      | #F indique<br>qui se pro                               | le nombre de clignotements<br>oduisent sur le VAT pour ce<br>code d'erreur<br>0 : faux<br>1 : vrai |
| Date/Heure du résultat 1<br>du VAT | Date/heure du résultat 1 du VAT<br>Adresse de départ : 27<br>Adresse de fin : 30           | uint64_t (8)                         | Micros<br>de r                                         | econdes depuis la date<br>éférence « epoch »                                                       |
| Date/Heure du résultat 2<br>du VAT | Date/heure du résultat 2 du VAT<br>Adresse de départ : 31<br>Adresse de fin : 34           | uint64_t (8)                         | Microsecondes depuis la date<br>de référence « epoch » |                                                                                                    |
| Température actuelle               | Température actuelle dans le VAT (°C)<br>Adresse de départ : 35<br>Adresse de fin : 35     | int16_t (2)                          | -40 °C à 85                                            | °C (-40 °F à 185 °F)                                                                               |
| Version du modèle de<br>données    | Numéro de version du modèle<br>de données<br>Adresse de départ : 36<br>Adresse de fin : 36 | int16_t (2)                          | Val                                                    | eur de données : 2                                                                                 |

# DONNÉES DE SORTIE

Bobines de sortie disponibles (décalage 0)

| Bobine de sortie    | Description                                                                               | Position du bit |
|---------------------|-------------------------------------------------------------------------------------------|-----------------|
| Activer le test VAT | 0 : La bobine se réinitialise sur 0 une fois<br>le test terminé<br>1 : Active le test VAT | 1               |

# Intégration de Rockwell Automation

Le protocole **EtherNet/IP™** est complété par un profil complémentaire (AOP, Add-On Profile) pour une intégration facile avec les produits de Rockwell Automation. L'AOP prend en charge la fonction de diagnostic automatique.

L'AOP est disponible dans Studio 5000 Logix Designer V33.01 ou plus récent

# ÉLÉMENTS AOP DE DIAGNOSTIC AUTOMATIQUE

# **CONFIGURATION REQUISE**

- Le contrôleur Logix doit être en version V33 ou plus récente
- Le logiciel Factory Talk View doit être en version V12 ou plus récente

# ÉTAT DE LA CONNECTIVITÉ

WORD (2)

L'état du câble de détection est issu du dernier test effectué. Cette valeur ne sera mise à jour qu'à l'issue d'un test sans tension présente.

TABLEAU 6.

|                            | Bit                                   |                                       |                                       |                                                              |  |  |  |
|----------------------------|---------------------------------------|---------------------------------------|---------------------------------------|--------------------------------------------------------------|--|--|--|
|                            | 0                                     | 1                                     | 2                                     | 3                                                            |  |  |  |
| État de la<br>connectivité | L1 connecté                           | L2 connecté                           | L3 connecté                           | Conducteur de<br>protection de terre<br>connecté             |  |  |  |
| ige de<br>iostic           | 0 : Fil de détection L1<br>déconnecté | 0 : Fil de détection L2<br>déconnecté | 0 : Fil de détection L3<br>déconnecté | 0 : Fil de détection de<br>terre de protection<br>déconnecté |  |  |  |
| Messa<br>diagn             | 1 : Fil de détection L1<br>connecté   | 1 : Fil de détection L2<br>connecté   | 1 : Fil de détection L3<br>connecté   | 1 : Fil de détection de<br>terre de protection<br>connecté   |  |  |  |

# ÉTAT

DWORD (4)

Bits d'état associés au module réseau et au VAT. Cette valeur ne sera mise à jour qu'une fois le test d'absence de tension terminé.

### TABLEAU 7.

|                  | Bit                                                         |                                     |                              |                                |  |  |
|------------------|-------------------------------------------------------------|-------------------------------------|------------------------------|--------------------------------|--|--|
|                  | 0                                                           | 1                                   | 6                            | 7                              |  |  |
|                  | Voyant d'avertissement<br>de pile                           | Défaut de température<br>du VAT     | Défaut interne<br>du VAT     | Défaut du<br>module réseau     |  |  |
| at               | 0 : Pile OK                                                 | 0 : OK                              | 0 : OK                       | 0 : OK                         |  |  |
| Ét               | 1 : Vérifier la pile<br>(tension faible<br>ou pile absente) | 1 : Défaut                          | 1 : Défaut                   | 1 : Défaut                     |  |  |
| age de<br>nostic | 0 : Pile OK                                                 | 0 : Température du<br>VAT correcte  | 0 : VAT OK                   | 0 : Module réseau OK           |  |  |
| Messa<br>diagr   | 1 : Vérifier la batterie                                    | 1 : Défaut de<br>température du VAT | 1 : Défaut interne<br>du VAT | 1 : Défaut du<br>module réseau |  |  |

# RÉSULTAT 1 DU VAT

WORD (2)

- Dernier résultat de test du VAT.
  - Ce rapport peut mentionner les différents états de bit possibles suivants pour indiquer un test réussi ou la raison de l'échec d'un test du VAT

# TABLEAU 8.

|                          | Bit                                                           |                                     |                                                           |                                                                                 |                                                        |  |
|--------------------------|---------------------------------------------------------------|-------------------------------------|-----------------------------------------------------------|---------------------------------------------------------------------------------|--------------------------------------------------------|--|
|                          | 0                                                             | 1                                   | 2                                                         | 3                                                                               | 4                                                      |  |
| Résultat<br>1 du VAT     | Réussi OF                                                     | Tension de la<br>pile faible 1F     | Tension<br>dépassée 2F                                    | Température hors<br>plage 3F                                                    | Connectivité non<br>confirmée 4F                       |  |
| Message de<br>diagnostic | 0 : Échec du test<br>du VAT<br>1 : Réussite du<br>test du VAT | 0 : OK<br>1 : Pile du<br>VAT faible | 0 : OK<br>1 : La tension<br>limite du VAT<br>est dépassée | 0 : OK<br>1 : Température du<br>VAT en dehors<br>de la plage prise<br>en charge | 0 : OK<br>1 : Fil de détection<br>du VAT<br>déconnecté |  |

|                      | Bits suivants           |                         |                         |                         |  |  |
|----------------------|-------------------------|-------------------------|-------------------------|-------------------------|--|--|
|                      | 5                       | 6                       | 7                       | 8                       |  |  |
| Résultat<br>1 du VAT | Diagnostic 5 5F         | Diagnostic 6 6F         | Diagnostic 7 7F         | Diagnostic 8            |  |  |
| ge de<br>ostic       | 0 : OK                  | 0 : OK                  | 0 : OK                  | 0 : OK                  |  |  |
| Messa<br>diagno      | 1 : Diagnostic 5 du VAT | 1 : Diagnostic 6 du VAT | 1 : Diagnostic 7 du VAT | 1 : Diagnostic 8 du VAT |  |  |

# Sécurité

Le module réseau inclut un logiciel qui stocke les données saisies par l'utilisateur. Toutes les données saisies par l'utilisateur sont stockées sur un support non volatil dans le système qui exécute le logiciel.

### **STOCKAGE NON VOLATIL**

Le module réseau utilise un stockage non volatil pour stocker les informations de configuration.

### DONNÉES D'AUTHENTIFICATION

- Les mots de passe utilisés pour la gestion du logiciel sont stockés sous forme de hachage bcrypt unidirectionnel.
- Les mots de passe que l'utilisateur saisit ne sont pas renvoyés au client. (Ils sont en mode « écriture seule » du point de vue de l'utilisateur.)

# SÉCURITÉ DU TRANSPORT RÉSEAU

- Au premier démarrage, le produit génère une clé d'hôte privée SSH RSA de 2048 bits aléatoire.
- Le produit est doté d'une clé privée RSA de 2048 bits générée de façon aléatoire, configurée en usine. Cette clé est utilisée pour générer un certificat HTTPS au premier démarrage du produit.
- L'utilisateur peut importer un certificat HTTPS et une clé privée personnalisés.
  - Le certificat HTTPS doit utiliser une signature SHA-256.
  - La clé privée doit être au format RSA 2048 bits ou prime256v1 (SECP256R1).
  - D'autres types de clés privées peuvent fonctionner, mais elles peuvent avoir une incidence sur les performances lorsque des tailles de clé privée supérieures sont utilisées : RSA 3072 bits, RSA 4096 bits ; Cryptage ECC : SECP192R1, SECP224R1, SECP256R1, SECP384R1, SECP521R1, SECP192K1, SECP224K1, SECP256K1, BP256R1, BP384R1, BP512R1, CURVE25519.
- Le produit utilise le protocole TLS 1.2 pour communiquer avec les clients de navigateur HTTPS.
- Négociation du cryptage des communications sécurisées avec les clients HTTPS utilisant ces suites cryptographiques :
  - Suite cryptographique : TLS\_ECDHE\_ECDSA\_WITH\_AES\_128\_GCM\_SHA256 (0xc02b)
  - Suite cryptographique : TLS\_ECDHE\_RSA\_WITH\_AES\_128\_GCM\_SHA256 (0xc02f)
  - Suite cryptographique : TLS\_ECDHE\_ECDSA\_WITH\_AES\_256\_GCM\_SHA384 (0xc02c)
  - Suite cryptographique : TLS\_ECDHE\_RSA\_WITH\_AES\_256\_GCM\_SHA384 (0xc030)
  - Suite cryptographique : TLS\_ECDHE\_ECDSA\_WITH\_CHACHA20\_POLY1305\_SHA256 (0xcca9)
  - Suite cryptographique : TLS\_ECDHE\_RSA\_WITH\_CHACHA20\_POLY1305\_SHA256 (0xcca8)
  - Suite cryptographique : TLS\_DHE\_RSA\_WITH\_AES\_128\_GCM\_SHA256 (0x009e)
  - Suite cryptographique : TLS\_DHE\_RSA\_WITH\_AES\_256\_GCM\_SHA384 (0x009f)

### DONNÉES DE CONFIGURATION RÉSEAU

La configuration réseau, y compris les adresses IP statiques et les adresses obtenues par DHCP, est présentée sur une page « Paramètres » pour faciliter la gestion réseau du produit.

### PROTECTION PAR DÉMARRAGE SÉCURISÉ

- Le produit applique les normes du secteur en ce qui concerne les algorithmes de signature du code, de manière à protéger le micrologiciel démarré par l'appareil.
- Un bloc de signature est associé au programme d'amorçage.
- Le bloc de signature contient une signature du programme d'amorçage et la clé publique RSA de 3072 bits.
- Un hachage de la clé publique RSA de 3072 bits est stocké sur un eFuse à écriture unique (qui ne peut plus être lu ni écrit une fois défini) et utilisé pour vérifier le bloc de signature.
- La signature de la clé publique est comparée au bloc de signature et à un hachage du programme d'amorçage pour établir l'authenticité et l'intégrité du programme d'amorçage.
- Dans la continuité de la chaîne de confiance, le programme d'amorçage vérifie l'authenticité et l'intégrité de l'exécutable de l'application, en appliquant le même algorithme que celui utilisé par le programme d'amorçage de la ROM pour charger le programme d'amorçage.

# PROTECTION LORS DES MISES À JOUR DU MICROLOGICIEL

- Le produit applique les normes du secteur en matière de cryptographie pour vérifier le package de mise à jour du micrologiciel et établir son authenticité et son intégrité.
- Le package comprend un manifeste décrivant les éléments contenus dans sa charge utile.
- La description des éléments inclut la taille de bloc et le hachage SHA256 de chaque sous-élément, ainsi que le conteneur de la charge utile dans le package.
- Le manifeste est haché en SHA256 et signé à l'aide d'une clé RSA de 4096 bits.
- Le package contient la signature du hachage du manifeste.
- Le package renferme un conteneur de charge utile contenant les sous-éléments.
- La signature de la charge utile est vérifiée avant l'analyse du contenu du manifeste ou de la charge utile.

# AUTRES FONCTIONNALITÉS

Le produit inclut une horloge en temps réel et un condensateur qui maintiennent l'heure durant une courte période en cas de coupure de l'alimentation. Associées à NTP, ces fonctionnalités assurent l'exactitude de l'horodatage dans les journaux.

# Dépannage

# DÉFAUTS

Lorsqu'un défaut est détecté, l'utilisateur verra également un point d'exclamation dans la barre latérale gauche et dans le menu des défauts actifs de la page des paramètres

| Défaut                                                                                      | Dépannage                                                                                                    |  |  |
|---------------------------------------------------------------------------------------------|----------------------------------------------------------------------------------------------------|--|--|
| Défaillance matérielle (0)                                                                  | Contacter l'assistance Panduit                                                                                                    |  |  |
| Le voyant d'état du système du<br>module réseau indique un code<br>d'erreur clignotant 2    |                                                                                                    |  |  |
| Limite dépassée pour                                                                        | Le courant fourni au VAT par le module réseau est supérieur à la limite.                                                                                                    |  |  |
| rannentation (1)                                                                            | <ul> <li>Vérifier que la terminaison de la connexion du VAT au module réseau<br/>est correcte.</li> </ul>                                                                                                    |  |  |
| Fichiers de paramètres<br>réinitialisés aux valeurs                                         | Normal sur un appareil neuf ou si un utilisateur a lancé un retour aux paramètres d'usine. Ne rien faire dans ce cas.                                                                                                    |  |  |
| d'usine (2)                                                                                 | Si cela se produit de façon répétée, remplacer l'appareil                                                                                                    |  |  |
| Les données reçues du VAT                                                                   | <ul> <li>Vérifier la connexion du VAT au module réseau</li> </ul>                                                                                                    |  |  |
| n ont pas pu être traitées (3)<br>Délai dépassé lors de la<br>communication avec le VAT (4) | <ul> <li>Vérifier que les commutateurs de résistance de terminaison du VAT<br/>et du module réseau sont placés sur la droite (configuration d'usine<br/>par défaut) lorsque l'on regarde le port. Consulter le document<br/>B21148 (Manuel des exigences d'installation du module réseau<br/>VeriSafe, section Présentation du système).</li> </ul> |  |  |
|                                                                                             | <ul> <li>Éloigner le câble de connexion du VAT des sources de<br/>parasites possibles</li> </ul>                                                                                                    |  |  |
|                                                                                             | <ul> <li>Vérifier que la dernière version du micrologiciel est installée sur le<br/>module réseau et le VAT. Pour ce faire, accéder à la page Paramètres<br/>du module réseau.</li> </ul>                                                                                                    |  |  |
| Erreur carte SD (5)                                                                         | Contacter Panduit pour obtenir de l'aide concernant les erreurs de carte<br>SD et éventuellement la réinstallation ou le remplacement de la carte SD.                                                                                                    |  |  |
| Carte SD pleine (6)                                                                         | Télécharger les journaux (si nécessaire), puis les supprimer de l'interface<br>Web. Redémarrer l'appareil et vérifier que le système est capable de se<br>connecter.                                                                                                    |  |  |
| Heure incorrecte (7)                                                                        | Vérifier que le serveur NTP est accessible depuis l'emplacement de l'appareil                                                                                                    |  |  |
| Heure non réglée (8)                                                                        | Régler l'heure à l'aide de la page des paramètres (bouton de réglage de l'heure ou configuration de l'heure NTP)                                                                                                    |  |  |
| Impossible de charger le certificat personnalisé (9)                                        | Vérifier que le certificat a été généré correctement et le télécharger<br>à nouveau.                                                                                                    |  |  |

## **EFFACEMENT DES DÉFAUTS**

L'utilisateur a la possibilité d'effacer les défauts actifs (voir **Page des paramètres** à la section **Défauts actifs**) Si le module réseau détermine que le défaut est toujours actif, il sera de nouveau signalé. Pour vérifier qu'un défaut a été effacé, redémarrer le module réseau.

# Garantie

# **GARANTIE LIMITÉE DE PANDUIT**

- 1. Garantie limitée. Aux fins de cette garantie limitée, l'expression « produits Panduit » se rapporte à tous les produits de marque Panduit vendus par Panduit. Panduit garantit que, à moins qu'une autre durée soit indiquée dans le manuel du produit, le guide d'utilisateur ou toute autre documentation de produit de Panduit, le produit Panduit ainsi que toutes ses parties et tous ses composants seront conformes aux caractéristiques techniques publiées de Panduit et exempts de défauts matériels et de fabrication, pour une durée d'un an suivant la date de facturation de Panduit ou d'un distributeur autorisé, à supposer que la date d'expédition d'origine de l'usine de Panduit ne dépasse pas 18 mois.
- 2. Micrologiciel. Sauf indication contraire dans un autre contrat de licence, et sous réserve des limites relatives aux produits tiers indiquées ci-dessous, Panduit garantit que tous les micrologiciels intégrés aux produits Panduit quels qu'ils soient, lorsqu'ils sont utilisés avec du matériel de Panduit et correctement installés, fonctionneront conformément aux caractéristiques techniques publiées de Panduit pour une durée d'un an suivant la date de facturation de Panduit ou d'un distributeur autorisé, à supposer que la date d'expédition d'origine de l'usine de Panduit ne dépasse pas 18 mois. Toute exception à la durée d'un an de cette garantie limitée sera indiquée dans le manuel du produit, le guide d'utilisateur ou toute autre documentation de produit de Panduit. Panduit ne garantit pas que le fonctionnement du micrologiciel sera ininterrompu ou exempt d'erreurs ni que les fonctions qu'il comprend répondront ou satisferont à l'utilisation ou aux exigences attendues de l'acheteur. Si Panduit offre d'autres garanties pour un logiciel autonome vendu par Panduit, elles seront indiquées dans le contrat de licence d'utilisation approprié.
- 3. Recours. La seule obligation de Panduit et le seul recours offert à l'acheteur dans le cadre de cette garantie sont la réparation ou le remplacement par Panduit des produits Panduit défectueux. Le recours offert à l'acheteur sera déterminé à la discrétion exclusive de Panduit. Les réparations sur place sous garantie demandées par l'acheteur ne sont pas couvertes et les frais devront être assumés par l'acheteur, à moins qu'une autorisation écrite de Panduit soit fournie avant le commencement de la réparation sur place sous garantie. Panduit se réserve le droit d'examiner les produits Panduit sur place ou, à sa discrétion exclusive, d'émettre des instructions d'expédition pour retourner le produit. Lorsque nécessaire, l'acheteur doit retourner le produit, les pièces ou les composants défectueux par colis prépayé au service à la clientèle de Panduit avec une autorisation de retour d'article de Panduit. Si Panduit confirme que le produit présente un défaut couvert par la garantie, le produit réparé ou remplacé par Panduit sera garanti pour le reste de la durée applicable au produit Panduit expédié à l'origine, ou pour une période de 90 jours à partir de la date d'expédition du produit à l'acheteur, la plus longue période étant retenue.
- 4. Aucune garantie pour les produits tiers. Panduit ne fait aucune déclaration et décline toute garantie, qu'elle soit explicite ou implicite, concernant tout produit ou service tiers, y compris les logiciels et micrologiciels tiers qui pourraient être intégrés à des produits Panduit, revendus par Panduit ou offerts en sous-licence par Panduit. Dans l'éventualité où des garanties de fabricant tiers couvrent un produit Panduit et peuvent être transférées, Panduit transférera lesdites garanties à l'acheteur et toute mise en application de ces garanties s'effectuera entre l'acheteur et le tiers. Panduit ne garantit pas la compatibilité des produits Panduit avec les produits d'autres fabricants ou avec l'utilisation qu'en fait l'acheteur, sauf si les caractéristiques techniques publiées ou une offre de prix écrite de Panduit expriment explicitement la compatibilité.
- 5. Exclusions. L'acheteur est responsable de déterminer au préalable si le produit Panduit est adapté à l'utilisation que lui-même compte en faire ; l'acheteur assume toutes les responsabilités et tous les risques liés à cette utilisation. Les présentes garanties ne s'appliquent pas aux produits Panduit qui auraient subi une utilisation, un entretien, un entreposage, une manipulation ou une installation inappropriés, qui auraient été endommagés accidentellement, ou qui auraient été modifiés ou altérés par une personne autre qu'un employé de Panduit ou une personne autorisée par Panduit. De plus, la garantie du micrologiciel ne couvre pas tout défaut résultant d'un micrologiciel fourni par l'acheteur, d'un interfaçage non autorisé, d'un fonctionnement hors des conditions environnementales précisées pour le produit, ou d'une préparation des lieux ou d'un entretien incorrects ou inadéquats de la part de l'acheteur. Les produits Panduit ne sont pas conçus ou pensés pour un usage médical ou pour servir de composant dans un appareil médical utilisé pour soutenir la vie humaine, et leur utilisation n'est pas autorisée dans ces contextes. Si un acheteur achète ou utilise un produit Panduit pour tout usage médical non autorisé ou pour lequel le produit n'est pas conçu, l'acheteur dégage Panduit de toute responsabilité relative aux dommages ou aux préjudices subis en raison de l'utilisation des produits Panduit pour un usage médical.
- 6. LIMITATION DE RESPONSABILITÉ. LES PRÉSENTES GARANTIES SONT LES SEULES GARANTIES DE L'ACHETEUR. TOUTES LES GARANTIES IMPLICITES SONT REJETÉES, Y COMPRIS, NOTAMMENT, LES GARANTIES IMPLICITES DE QUALITÉ MARCHANDE OU D'ADÉQUATION À UN USAGE PARTICULIER. À L'EXCEPTION DES LIMITES PRÉVUES PAR LA LOI, PANDUIT NE PEUT EN AUCUN CAS ÊTRE TENUE POUR RESPONSABLE DES PERTES ET DES DOMMAGES CAUSÉS PAR UN PRODUIT PANDUIT, QUE CES PERTES ET DOMMAGES SOIENT DIRECTS, INDIRECTS, CONSÉCUTIFS, ACCESSOIRES OU SPÉCIAUX, Y COMPRIS, DE FAÇON NON EXCLUSIVE, TOUTE PERTE DE DONNÉES OU PERTE DE REVENUS, DE PROFITS OU D'ÉCONOMIES, QU'ILS SOIENT RÉELS OU PRÉVUS.
- 7. Généralités. Cette garantie limitée ne s'applique qu'aux produits Panduit, et non aux combinaisons ou aux assemblages de produits Panduit. Aucun aspect de cette garantie limitée n'est à interpréter comme une garantie offerte à l'acheteur pour la mise en œuvre d'un système utilisant des produits Panduit. Le programme de garantie Certification Plus de Panduit est proposé pour les projets installés par les installateurs certifiés de Panduit qui répondent à certains critères et sont enregistrés auprès de Panduit conformément aux conditions du programme de garantie Certification Plus de Panduit.